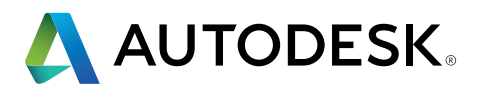

# Revit IFC マニュアル

IFC ファイルの取り扱いに関する詳細説明

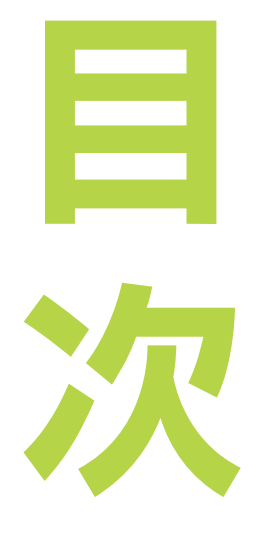

| 1.  | はじめに                  | 3  |
|-----|-----------------------|----|
| 2.  | 基本事項                  | 5  |
| 2.1 | IFC のファイル形式           | 5  |
| 2.2 | IFC バージョン(スキーマ)       | 5  |
| 2.3 | モデル ビュー定義(MVD)        | б  |
| 2.4 | IFC の構造               | 8  |
|     | 2.4.1 IFC のクラスとタイプ    | 9  |
|     | 2.4.2 IFC 項目のジオメトリ表現  | 10 |
|     | 2.4.3 既定の属性           | 11 |
|     | 2.4.4 IFC ファイル内の参照構造  | 13 |
| 2.5 | オープン ソース IFC          | 14 |
| 2.6 | IFC ビューア              | 15 |
| 3   | REVIT での IFC ファイルのリンク | 16 |
| 4   | IFC ファイルを開く           | 17 |
| 4.1 | マッピング テーブル            | 18 |
| 4.2 | 読み込みオプション             | 18 |
| 5   | IFC ファイルの書き出し         | 21 |
| 5.1 | マッピング テーブル            | 21 |
| 5.2 | Revit IFC エクスポーターの設定  | 24 |
|     | 5.2.1 一般設定            | 25 |
|     | 5.2.2 追加コンテンツ         | 30 |
|     | 5.2.3 プロパティ セット       | 31 |
|     | 5.2.4 詳細レベル           | 36 |
|     | 5.2.5 高度な設定           | 37 |
| 5.3 | その他の設定                | 39 |
| 6   | 用途例                   | 43 |
| 6.1 | 床スラブ建設                | 43 |
| 6.2 | 開口部計画                 | 44 |
| 6.3 | アセンブリの割り当て            | 46 |
| 6.4 | 既定の属性の割り当て            | 47 |
| 6.5 | IFC データ モデルの構造化       | 49 |
| 6.6 | IFC データ モデルの用途グループ    | 50 |
| 7   | まとめ                   | 51 |

# 1. はじめに

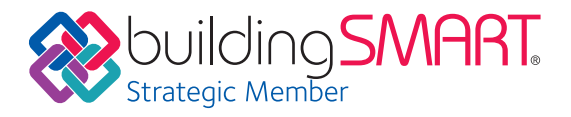

BIM (ビルディング インフォメーション モデリング)は、インテリジェントな 3D モデルベースのプロセスです。BIM によっ て、建築、土木エンジニアリング、建設・施工 (AEC)の専門家は、建物やインフラをより効率的に計画、設計、建設、管理す るための情報やツールを利用できます。BIM の中心となるのはスマートな建物データ モデルであり、これには 3D ジオ メトリだけでなく、建物とそのコンポーネントに関連するすべてのデータが含まれています。このような種類の建物デー タ モデルを作成するには、Autodesk Revit<sup>®</sup> などの複雑な BIM 対応ソフトウェアを使用する必要があります。

計画に関わるすべての人が同じソフトウェアで作業してい れば、データの交換時に情報が失われることはありません。 また、ネイティブの BIM 形式を使用することで、すべての 計画段階および利害関係者間での調整が容易になります。

建築プロジェクトでは、計画プロセスに関わる人々がそれ ぞれ異なるソフトウェア会社の異なる BIM ソフトウェア を使用している場合もあります。オートデスクが最初期か ら積極的に関わっている buildingSMART イニシアチブ (www.buildingSMART.org)では、そのような openBIM ワークフローをサポートするために IFC 形式 を開発しました。IFC では、ネイティブ モデルの特定のサ ブセットを交換できます。

IFC4 のリリース後に、IFC 形式は認定済みの ISO 標準 (ISO 16739:2013)への準拠を果たしました。最新バー ジョンでは、buildingSMART は IFC のサポートについ て認定されたすべてのアプリケーションのリストを保持し ています。

www.buildingsmart.org/compliance/certified-software/

### BIM 情報の交換用の標準規格である IFC

Industry Foundation Classes (IFC)は、建築設計や建設用のさまざまなソフトウェアで建物データモデルを交換す るために使用されているオープン スタンダードです。プロジェクト チーム内や、設計、建設、購買、保守、運用で使用される 各種ソフトウェア アプリケーション間での情報交換に使用されます。現在の IFC モデル ビュー定義は、主に 3D のジオ メトリおよびプロパティ データをサポートしています。平面図や注釈などの 2D 情報の交換が重要である場合は、Revit に加え、ネイティブ ファイル形式をサポートする Autodesk BIM 360 などのコーディネーション ツールの使用を推奨 します。

#### IFC を使用する場合、標準ワークフローは次のモデルのようになります。

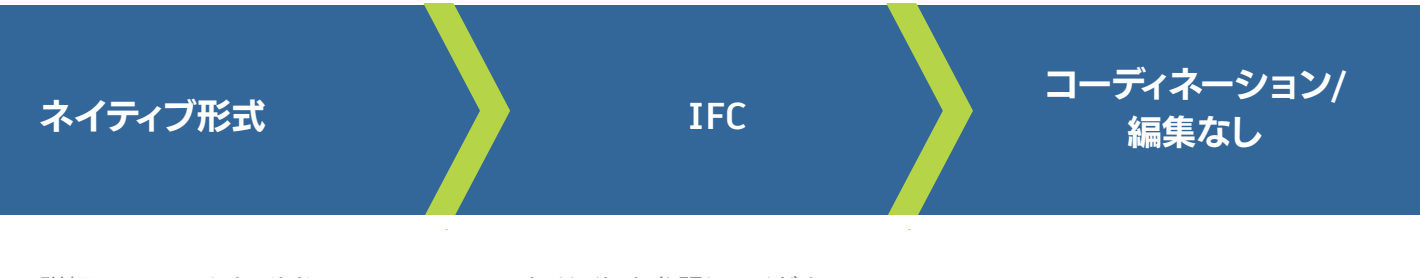

詳細については、buildingSMART の Web サイトを参照してください。 https://www.buildingsmart.org/users/international-user-group-faqs/

## IFC ファイルの実際の使用

理想的なシナリオでは、IFC ファイルは IFC ビューアでコ ーディネーションを行うために使用するか、またはエディ ター ソフトウェアで参照用に使用します。たとえば、設計 者は建材のエンジニアから IFC ファイルを受け取り、各建 材の設置場所を確認できます。このワークフローはコー ディネーション ワークフローと呼ばれ、IFC のコーディネ ーション モデル ビューで規定されています。 場合によっては、設計転送ワークフローにも使用されま す。たとえば、設計者が他のソフトウェアで設計を作成した 後、建築の計画を Revit で進める必要がある場合などで す。これはより難しいワークフローであり、多くの場合、ソフ トウェアの違いに対処するために手動での調整を必要と します。

# Revit IFC マニュアル

このドキュメントは、IFC データを取り扱う Revit ユーザ ーへのガイドとして作成され、Revit で使用可能な各種設 定の詳細、およびそれらが IFC ファイルの品質や内容に どのような影響を与えるかについて説明します。そのため に、Revit IFC マニュアルでは、IFC の基本的な概要を示し、Revit で IFC ファイルを書き出す方法、リンクする方法、開く方法について詳しく説明します。

# 2. 基本事項

IFC ファイルを使用する際の主な考慮事項は、ファイル形式、IFC バージョン、モデル ビュー定義、およびファイル構造で す。以降のページで、これらのすべてについて説明します。

# 2.1 IFC ファイル形式

| .ifc    | STEP に基づく標準形式(STEP:Standard for the Exchange of Product Model<br>Data)                                   |
|---------|----------------------------------------------------------------------------------------------------|
| .ifcZIP | 圧縮してファイル サイズを大きく減らした IFC ファイル。IFC をサポートするほとんどの<br>ソフトウェア アプリケーションで読み取り可能。解凍して非圧縮 IFC ファイルを表示す<br>ることも可能。 |
| .ifcXML | XML ベースの IFC データ表現であり、特定の計算用ソフトウェアで必要とされる。                                                               |

# 2.2 IFC バージョン(スキーマ)

IFC の定義は、buildingSMART によって定期的に更新および開発されています。可能な限り、最新バージョンを使用 することが推奨されます。特に IFC4 形式は、複雑なジオメトリをより適切に表現することができます。

#### 現在のバージョン:

- ・ IFC4(現在ベータ版で、認定プロセスが進行中。いくつかの高度な機能を備える一方、まだ広くはサポートされていない)
- ・ IFC2x3(現在最も広くサポートされ、安定した形式であり、Revit で認定され、本場環境用に推奨されている)
- ・ IFC2x2(ファイルの受領者が IFC2x3 または IFC4 をサポートするソフトウェアを持っていない場合に推奨)

Revit は以下の古いバージョンを現在サポートしていません。IFC2.0(読み込みは引き続きサポート)、IFC1.5.1、IFC1.5、IFC1.0

# 2.3 モデルビュー定義(MVD)

ファイル形式とバージョンに加えて、モデルビュー定義では、 IFC ファイルをどのように使用するかについても規定してい ます。それによって特定のデータ交換シナリオが可能にな るためです。

MVDは、プランナーが必要とするグラフィックスおよびコンテンツ関連情報を考慮しながら、特定の専門性の高いモデルの交換に使用されます。

たとえば、熱シミュレーションには、壁面上や室内の照明 領域に関する情報が必要です。逆に、専門性の高い IFC モ デルでは、基本的なジオメトリ情報だけを FM システムに 転送すればよく、MVD に関連した空間情報や特定のコン ポーネント機能(システム情報、防火機能、使用可能面積な ど)に焦点を絞ることができます。また、構造計画用の専 門性の高いモデルには、建物の支持要素および開口部に 関する具体的な情報が必要となります。

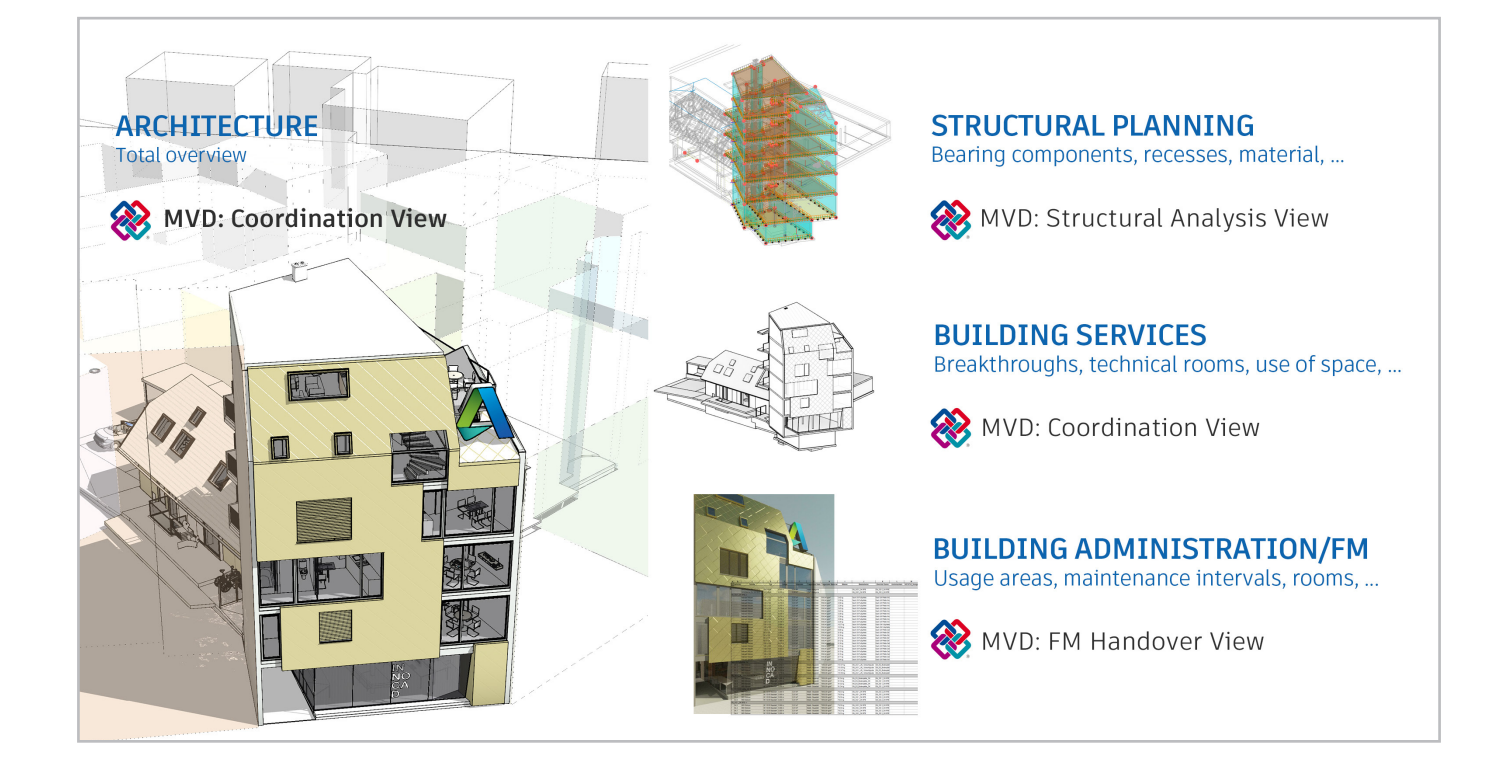

Revit で使用できる、buildingSMART で定義された公式の MVD を以下に示します。

#### IFC4: Model Reference View

モデル参照ビューは、IFC4 で専門プランナー向けに参照 モデルを提供する標準的な手段として設計されています。 モデル参照ビューではまず、モデリング ソフトウェアで言う ところのコーディネーションおよびモデルベースの数量決 定のために、IFC モデルを提供します。モデル参照ビューと して書き出されたモデルは、最も基本的なジオメトリ定義 しか含まないため、ジオメトリに対してさらに作業を続け る目的での読み込みには適しません。 モデルは必ずしもグラフィックスとして大きく単純化され ているとは限りません。これは単に参照として使用され、 非常に詳細な内容を含む場合もありますが、編集はでき ません。

#### IFC4:Design Transfer View(ベータ版)

IFC4 で初めて導入されたこのビューは、BIM 対応ソフト ウェアに読み込んで編集する目的で IFC モデルを転送す るために使用されます。前述のとおり、IFC 形式ではパラメ トリック設計や複雑なコンテキストを転送する能力が制 限されているため、ソフトウェア間の違いに対処するため 手動での調整が必要となり、データは常に目視で検証す る必要があります。

#### IFC2x3 Coordination View バージョン 2.0

建築業界の主要な専門分野の間で BIM モデルを適切に 交換できるよう最適化されています。Coordination View 2.0 (CV 2.0) は現在、最も広く使用されサポートされてい るモデル ビュー定義です。CV 2.0 は、計画ツールに読み込 む際に、建物コンポーネントの基本的なパラメトリック生成 をサポートしています。

この MVD は、主に建築テクノロジーおよび建設エンジニ アリング モデルの交換に使用されます。

#### IFC2x3 COBie 2.4 Design Deliverable

公共事業での連携作業に関する英国政府の 2016 Level 2 BIM 指令によって必要となる COBie (Construction Operations Building Information Exchange) 出力 に相当する IFC 形式です。

COBie 形式での書き出し用に、 http://www.biminteroperabilitytools.com から入手 できる関連アドオンもインストールできます。

#### **IFC2x2** Coordination View

IFC2x3 をサポートしないソフトウェア用に MVD を書き 出す場合など、特殊なケースでのみ使用されます。

これらの各モデルビュー定義(MVD)は、ワークフローの ニーズに対して自然に適応させることができます。詳細に ついては、本書の「IFC ファイルの書き出し」を参照してく ださい。

既存の IFC ファイルでどの MVD が使用されているかを特定するには、任意のテキスト エディターでファイルを開きます。 ヘッダーの部分に、IFC エクスポーターの詳細なバージョン、書き出し元のソフトウェアなど、MVD に関するすべての情報が含まれています。

FILE\_DESCRIPTION(( 'ViewDefinition [ReferenceView\_V1.0]' ), '2;1' ); FILE\_NAME( 'Project Number', '2016-12-14T17:37:10',(, '),(, '), 'The EXPRESS Data Manager Version 5.02.0100.07: 28 Aug 2013', '20161006\_0315(x64) - Exporter 17.2.0.0 - Alternate UI 17.2.0.0',' ); FILE\_SCHEMA(( 'IFC4' )); ENDSEC;

DATA; #1= IFCORGANIZATION(\$, 'Autodesk Revit 2017 (ENU)',\$,\$,\$); #5= IFCAPPLICATION(#1, '2017', '**Autodesk Revit 2017** (ENU)', 'Revit');

# 2.4 IFC の構造

IFC ファイルは、モデルを論理的な方法で構築する定義済みの構造に基づいて、建物モデルを作成します。ファイルを IFC 形式で保存すると、IFC 項目がそれぞれのタイプに従って次のように階層的に並べられます。

# IFC ツリー ビュー - IFC ツリー構造

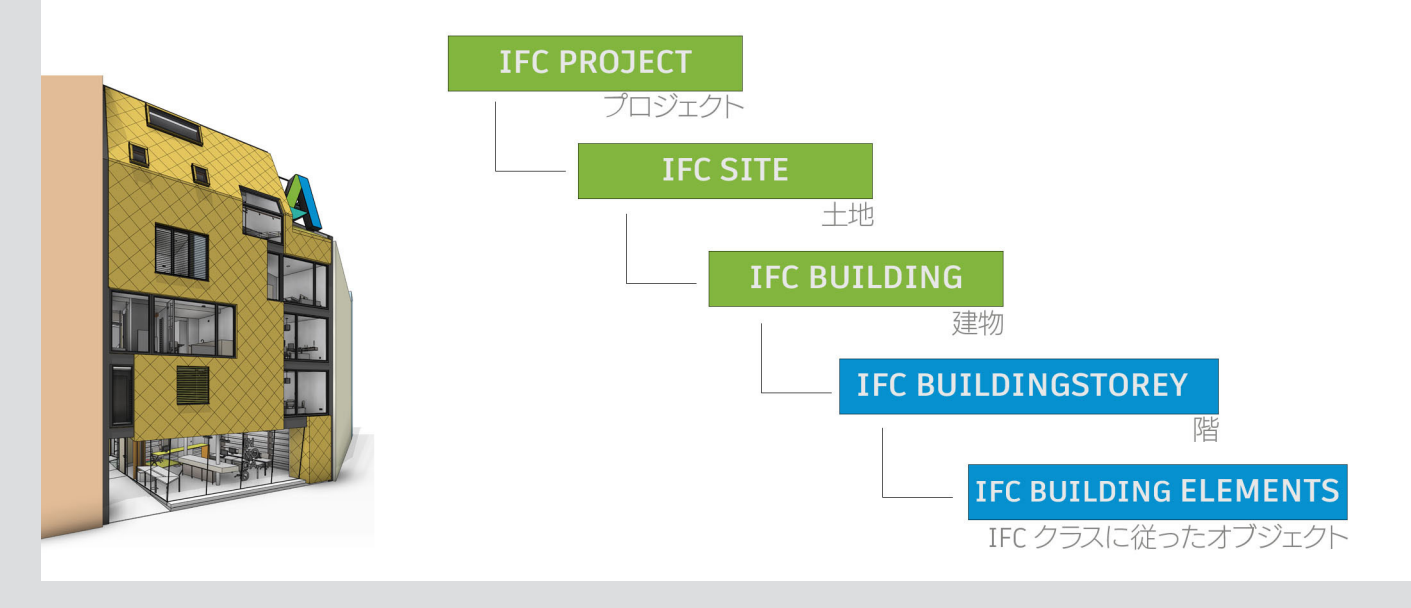

buildingSMART で定義されているすべてのクラスの一覧については、次の Web ページを参照してください。 https://autode.sk/IFClinks

また、このページから、書き出しに使用可能な、Revit でサポートされるすべてのエンティティをインストールできます。

# 2.4.1 IFC のクラスとタイプ

IFC エンティティは、IFC データモデル内で一意に定義されたオブジェクトです。エンティティの割り当てとタイプの定義に応じて、オブジェクトには IFC スキーマ内で特定の既定の属性と依存関係が割り当てられます。

IFC を書き出す際には、正しいエンティティを選択すること が重要です。たとえば、壁がエンティティ IfcWall に割り当 てられていないと、明確に記述する必要のあるすべての属 性が割り当てられません。これは、他のコーディネーショ ンプログラムや評価プログラムで正しく解釈されないこと を意味します。

区別は大きなカテゴリ間でのみ行われるわけではないため、コンポーネントをエンティティとして割り当てることで、 IFC データ モデル内でそれらをより正確に再現できるよ うになります。この分類は、大まかに言うと Revit のサブ カテゴリに相当します。コンポーネントのタイプとその使用 目的によっては、IfcFooting エンティティの基礎も表示で きます。たとえば、Ifc タイプをスリーブ基礎「PILE\_CAP」 として指定します。

このシステムの基礎には複雑な構造が使用され、すべての 要素をジオメトリおよび英数字により表現して明確に識 別できるようなデータ モデルを生成できます。

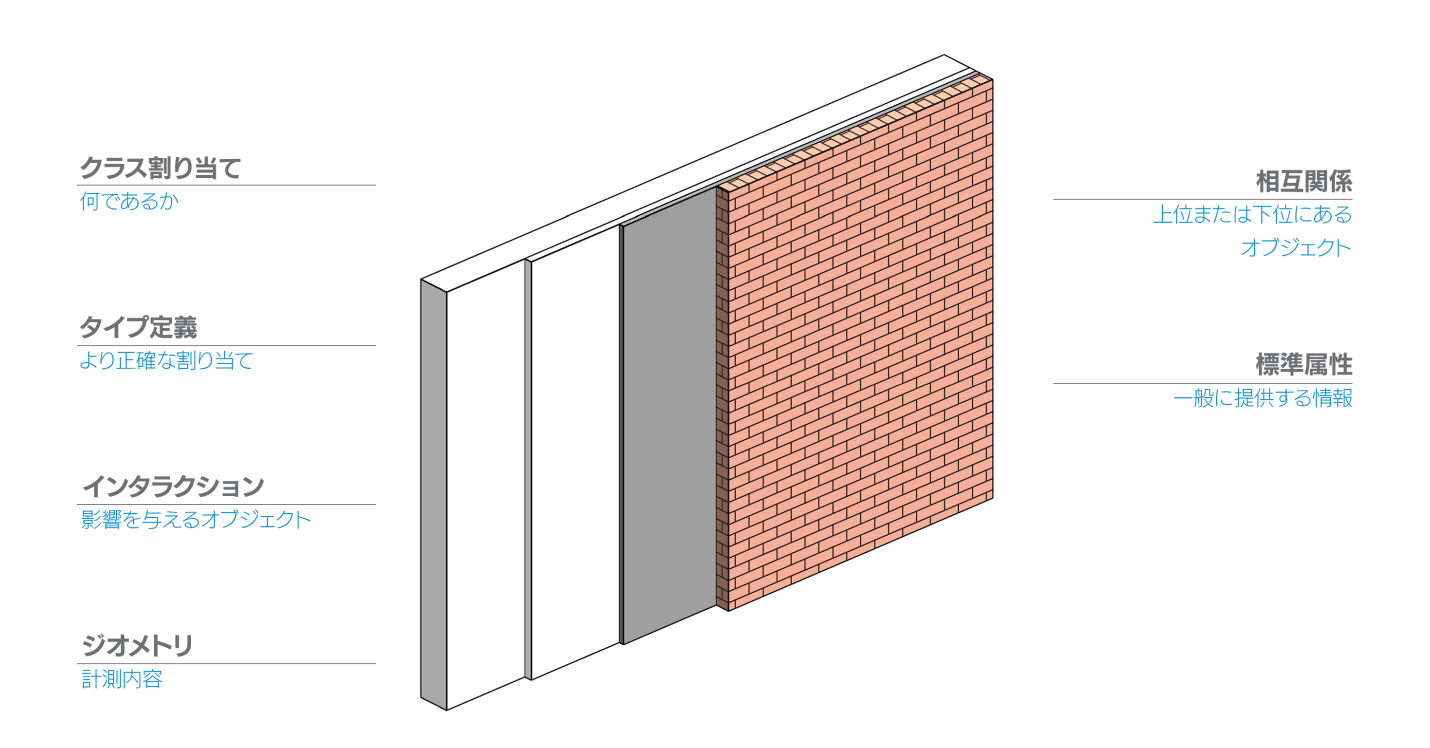

# 2.4.2 IFC オブジェクトのジオメトリ表現

3次元 IFC オブジェクトをジオメトリとして表現するには、3つの基本的な方法があります。

- 押し出し
- スイープを使用したソリッド ボディ表現
- B-rep を使用した表現

#### 押し出し

最も一般的で単純なグラフィックス手法であり、形状を単純なプロファイルで記述できるほとんどの場合に使用されます。

#### スイープ ソリッド

名前からわかるとおり、スイープを使用したスイープ ソリッドによって要素が作成されます。この場合、定義されたプロファイルをパス(方向ベクトル)に沿って動かすことで、ソリッドを生成します。このプロファイルは、パスに沿った回転または歪みによって変化する場合があります。Revit ではこの方法を使用して、押し出しによっては記述できない鉄筋や他の形状を記述します。

#### **B-rep**

境界表現(B-rep)として知られるこの方法は、境界サーフェス モデルと呼ばれる場合もあります。コンポーネントの各サーフェスを座標によって表し、全体として実際のソリッドを形成することにより、複雑な形状でも表現できます。 B-rep オブジェクトは個々のサーフェスを詳細に表現するために複雑な計算を使用し、より多くのデータメモリを消費します。

#### NURBS および他の滑らかなサーフェス

IFC4 スキーマでは、NURBS (Non Uniform Rational B-splines) サーフェスを 使用して B-rep オブジェクトを高度な B-rep として生成することが可能です。そ れによって必要なメモリ空間を劇的に減らしながら、ボディをより正確に表現でき ます。

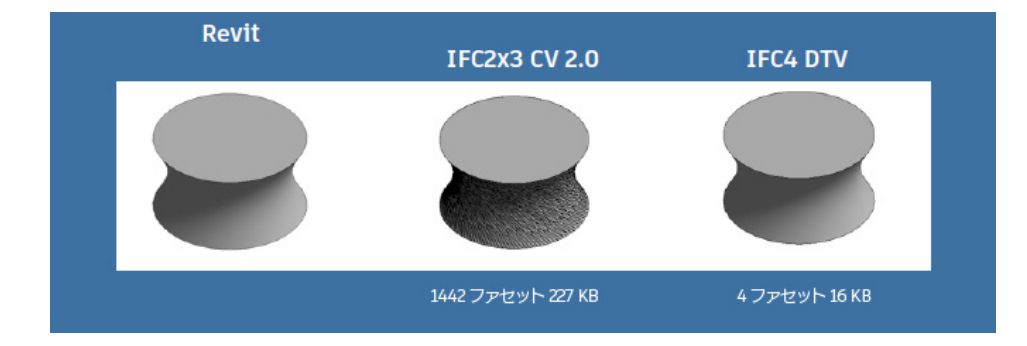

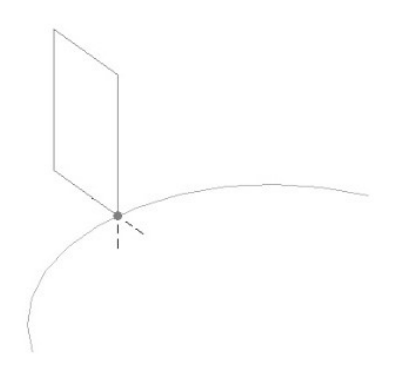

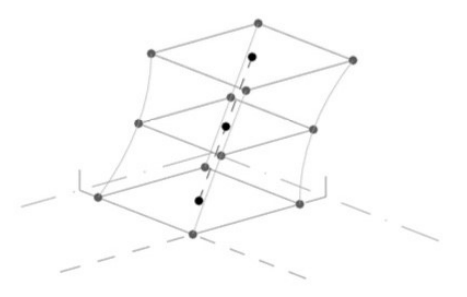

# 2.4.3 既定の属性とパラメーター

IFC データ モデルを転送する際の重要な考慮事項の1つは、各アプリケーション内部の属性構造や記述にかかわらず、 専門のプランナーおよびその計画ツールや計算ツールによって正しく解釈できるような情報を提供することです。

IFC のプロパティは、既定の属性を使用することで全体にわたって定式化できます。これらの属性は IFC 定義に含まれ、 英語の名前が付けられています。

ー部の BIM アプリケーションは、内部属性を自動的に IFC 準拠の既定の属性に割り当てることができます。これにより、 オブジェクトを表現するために必要な情報が確実に提供されます。

Revit からオブジェクトを書き出す際には、分類、グローバル位置、ジオメトリ表現に関連したすべての必要な情報だけでなく、既定の属性も転送されます。たとえば、壁の場合は、インスタンスパラメーター「supporting」からの値が自動的に IFC の属性 LoadBearing に割り当てられます。

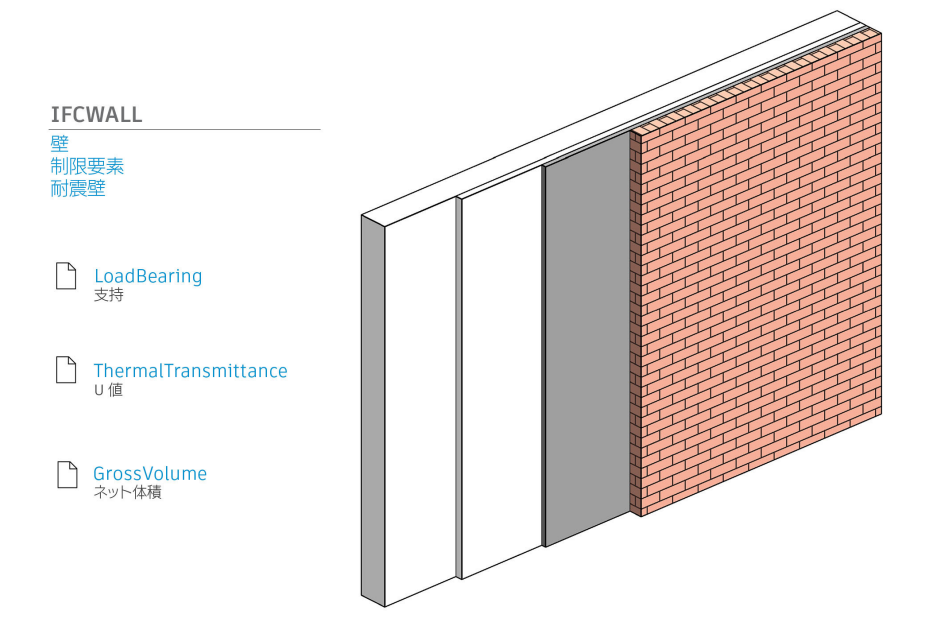

IFC エクスポーターでは空でない有 効なプロパティ値だけが書き出され ることに注意してください。パラメー ターが IFC ファイルに含まれていな い場合、Revit パラメーターに値がな いことが原因として考えられます。空 のデータ フィールドを書き出さない ことで、ファイル サイズが最適化され ます。 IFC 形式で定義されるすべての既定のパラメーターの概要は、buildingSMART によってプロパティ セット(P-set)の 形で提供されています。 例として、壁の既定のパラメーター(プロパティ)を以下に示します。

#### Pset\_WallCommon

| Revit での既定のパラメーター:   |                                       |  |  |  |  |  |  |
|----------------------|---------------------------------------|--|--|--|--|--|--|
| Reference            | コンポーネント タイプ(タイプ名)                     |  |  |  |  |  |  |
| FireRating           | 耐火性クラス(タイプ パラメーター)                    |  |  |  |  |  |  |
| ThermalTransmittance | U 値(タイプ パラメーター)                       |  |  |  |  |  |  |
| IsExternal           | 外部コンポーネント(タイプ パラメーター、yes/no として与えられる) |  |  |  |  |  |  |
| LoadBearing          | 耐荷重(インスタンス パラメーター)                    |  |  |  |  |  |  |
| ExtendToStructure    | 上面に固定(動作)                             |  |  |  |  |  |  |

| 以下のパラメーターも Pset_Wal  | lCommon の一部ですが、Revit では使用できないか、既定で割り当てられていません。 |
|----------------------|------------------------------------------------|
| AcousticRating       | 防音クラス                                          |
| Combustible          | 可燃物                                            |
| SurfaceSpreadOfFlame | 炎の振る舞い                                         |
| Compartmentation     | 防火区画を定義するコンポーネント                               |

Revit でこれらのパラメーターを作成する場合は、厳密な名前と正しいタイプを使用して作成する必要があります(文字/ 数字/yes/no、buildingSMART のドキュメントに記載)。

| プロパティ                   |                   | >       |
|-------------------------|-------------------|---------|
| 標準壁-標準-1                | 50mm              |         |
| 壁 (1)                   | ~                 | 暗 タイプ編集 |
| かぶり厚                    | かぶり厚 1 <25 mm     | > /     |
| 識別情報                    |                   | \$      |
| イメージ                    |                   |         |
| אלאב                    |                   |         |
| マーク                     |                   |         |
| フェーズ                    |                   | *       |
| 構築フェーズ                  | 新しい建設             |         |
| 解体フェーズ                  | なし                |         |
| IFC パラメータ               |                   | *       |
| IfcGUID                 |                   |         |
| lfcName                 | 標準壁:標準-150m       | m:2712  |
| IfcDescription          |                   |         |
| lfcMaterial             | 既定の壁: 150.0 mn    | n       |
| IfcExportAs             | IfcWallType.STANI | DARD    |
| ObjectTypeOverride      | 標準壁:標準-150m       | m:1034  |
| IfcPresentationLayer    | A-WALLOTLN        | 1       |
| IfcSpatialContainer     | レベル 1             |         |
| lfcTag                  | 271276            |         |
| Reference(Pset_WallCom  | 標準-150mm          |         |
| LoadBearing(Pset_WallC  |                   |         |
| ExtendToStructure(Pset  |                   |         |
| IsExternal(Pset_WallCom | $\checkmark$      |         |
| IfcPropertySetList      | "Pset_WallCommo   | n"      |
|                         |                   |         |
| <u>プロパティ ヘルブ</u>        |                   | 適用      |
|                         |                   |         |

Revit の追加 IFC パラメーター

| )report Cata from antity   |          |   |  |
|----------------------------|----------|---|--|
| - PropertySets from entity |          |   |  |
| Pset WallCommon            |          | 2 |  |
| ExtendToStructure          | FALSE    | 2 |  |
| IsExternal                 | TRUE     | ? |  |
| LoadBearing                | FALSE    | ? |  |
| Reference                  | 標準-150mm | ? |  |
|                            |          |   |  |
|                            |          |   |  |

書き出し後の IFC プロパティを FZK Viewer で表示

これらのパラメーターが使用可能になり、値が設定されれば、書き出し時に考慮されるようになります。この標準化の利点は、他のプログラムのパラメーターが自動的に認識され、正しく割り当てられることです。バージョン v18.4.0 以降、 Autodesk IFC Export は IFC スキーマで定義されているすべての共通プロパティ セットをサポートしています。

Revit IFC エクスポーターの広範な設定により、このリストに記載されていない他のパラメーターも書き出すことが可能です。これについては、第4章「IFC ファイルの書き出し」で詳しく取り上げています。

## 2.4.4 IFC ファイル内の参照構造

IFC ファイルは、テキスト エディターで開くことができます。これは分析やトラブルシューティングの際に非常に便利です。 IFC ファイルの基礎構造には、ヘッダーとボディという 2 つの部分があります。ヘッダーには建物モデル、IFC バージョ ンと使用されるソフトウェア、スキーマ、および MVD に関する一般的な情報が含まれ、ボディには建物自体のジオメトリ と属性に関する情報が含まれています。

IFC形式で要素を記述する最初の行番号は、オブジェクトを分類して一意に識別し、名前を付けるための行番号です。壁の例では次のようになります。

#177= IFCWALLSTANDARDCASE(,1sfW\$3YQj9jBEISmjkeABP ',#41, 'Basiswand:STB 20.0:388701 ',\$, 'Basiswand:STB 20.0:3895 ',**#146,#173**, '388701 ');

この定義行では、壁オブジェクトがファイル構造内の他の行を参照していますが、これは前にある # によって識別できます。これらの行はオブジェクトをより詳しく記述し、さらに他の行を参照しています。

#146= IFCLOCALPLACEMENT(**#128,#145**); → グローバル位置を定義する行の参照 #173= IFCPRODUCTDEFINITIONSHAPE(\$,\$,(**#152,#170**)); → 壁のジオメトリ記述を提供する行の参照

この参照構造は、各オブジェクトの明確な記述を提供する論理データモデルが生成されるまで続きます。

この方法の利点は、特定の属性が1回のみ格納され、参照によって他のコンポーネントから使用できることです。これに よってファイル サイズが大幅に削減されます。たとえば、データモデル内で同じ材料のコンポーネントが同じ行の材料 定義を参照するようにできます。

# 2.5 オープン ソース IFC

Revit には統合 IFC インターフェイスが付属し、オープン ソース拡張を使用してその機能を拡張することができます。 このプラグインのもう1つの利点は、Revit の更新サイクルとは関係なく、オートデスクによって開発が続けられ、定期 的に更新されるということです。

開発者はソース コード全体にアクセスでき、必要に応じてエクスポーターをカスタマイズできます。これは、建設プロジェ クトの特定のワークフローでそのようなカスタマイズが要求される場合に、特に便利です。

Revit で IFC ファイルを使用している場合は、最初に最新 バージョンのオープン ソース拡張をインストールする必要 があります。これは、オートデスクの AppStore で入手で きます。

#### http://apps.autodesk.com

インストールした後、Revit に新しいアイコンは表示され ません。その代わり、プラグインによって標準のダイアロ グ フィールドが上書きされます。ソース コードを使用した い開発者は、SourceForge で詳細情報を確認できます。 https://sourceforge.net/projects/ifcexporter

IFC ファイルで作業する場合に重要なことは、その構造 (MVD)とバージョンに関して知っているだけでなく、個々 の書き出しおよび読み込みオプションの可能性と重要性 についても理解していることです。適切な設定を使用すれ ば、必要なすべての情報を含む IFC ファイルを取得でき ます。以降の章でその方法を説明します。

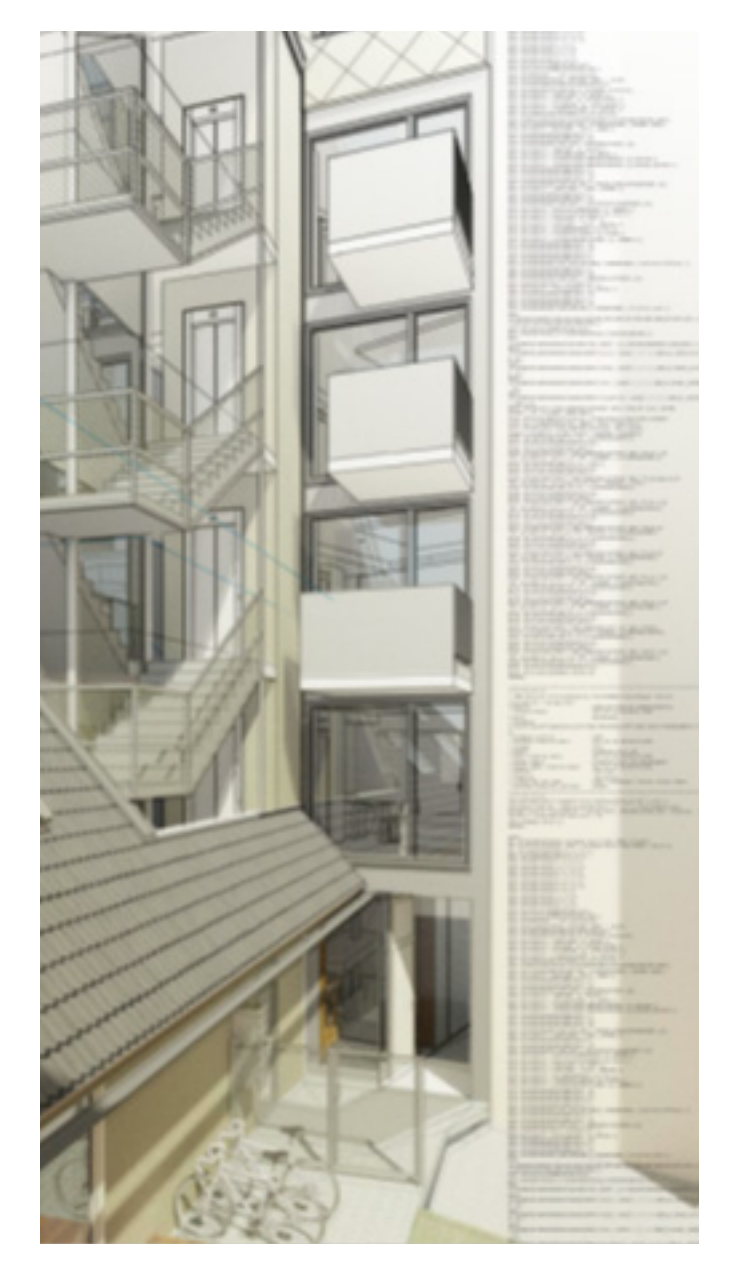

# 2.6 IFC ビューア

IFC ファイルを計画担当のパートナーに渡したり、自ら Revit で使用したりする前に、IFC ビューアでテストして、書き 出し結果を確認することを推奨します。

市場にはさまざまな IFC ビューアが提供されています。これらのビューアはそれぞれ特定の IFC 機能をサポートし、その 有効性のレベルも目的に応じてさまざまに異なります。

オートデスクのお客様は、AEC コレクションの一部である Navisworks を利用できます。Navisworks は IFC ファイ ルを表示するだけでなく、干渉テストの実行、施工ワークフローのシミュレーションの作成、数量の特定などにも使用できます。

Autodesk BIM 360 サービスの一環として、IFC ファイル(および他の多くのファイル形式)を直接ブラウザーで表示したり共有したりすることもできます。

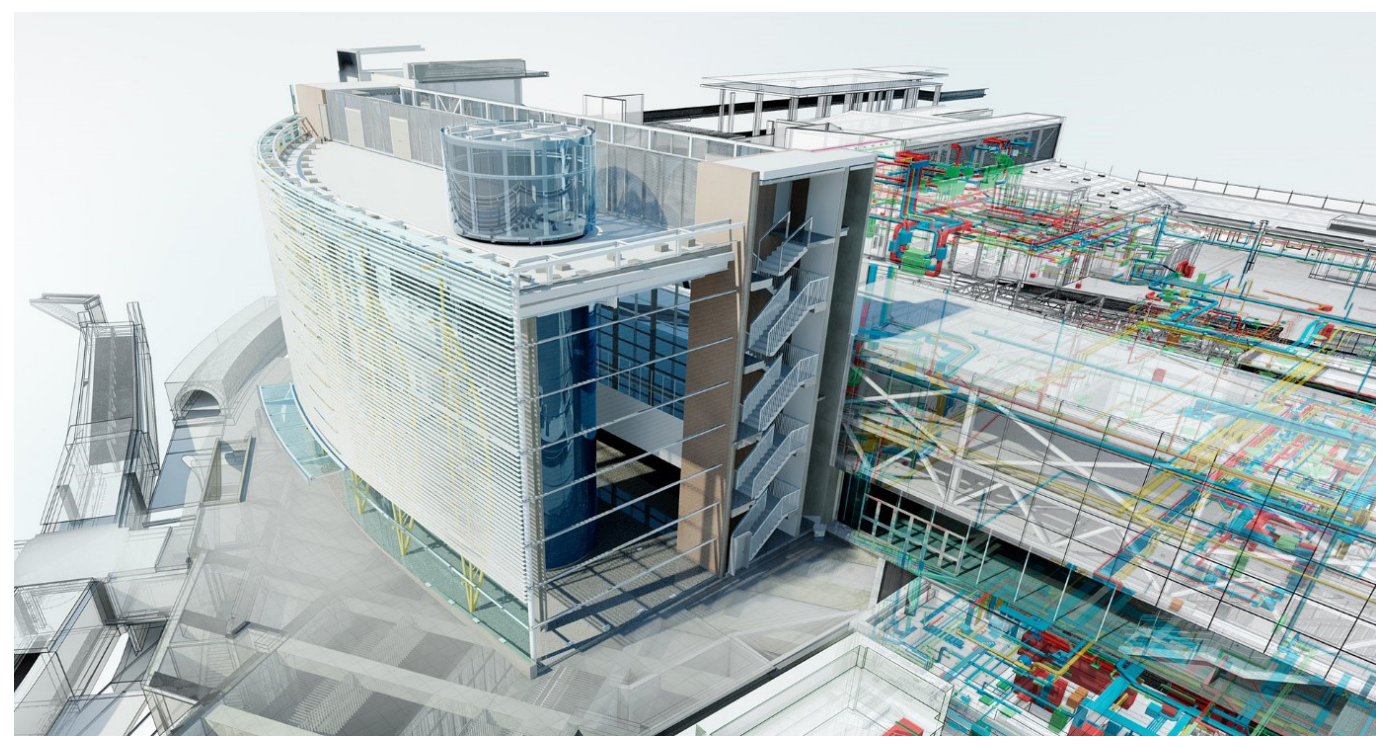

© London Blackfriars station, courtesy of Network Rail and Jacobs®

Karlsruhe Institute of Technology (KIT) によって作成された FZK Viewer は、オープン ソースの独立したビュー アとして幅広く利用されています。非常に合理化され、管理しやすいため、小規模から中規模のモデルをすばやく確認す るのに適しています。このマニュアルに掲載したスクリーンショットのいくつかで、FZK Viewer が使用されています。

FZK Viewer の最新バージョンは、KIT の Web サイトからダウンロードできます。 www.iai.kit.edu

# 3. **REVIT での IFC ファイルのリンク**

Revit モデルと CAD データ(2D/3D)に加え、Revit プロジェクトでは IFC モデルもリンクできます。

| $\begin{array}{ c c c c c c c c c c c c c c c c c c c$ |     |              |            |            |                                          |          |        |                  | プロジェクト2 - 平面 |        |          |        |                 |               |                    |
|--------------------------------------------------------|-----|--------------|------------|------------|------------------------------------------|----------|--------|------------------|--------------|--------|----------|--------|-----------------|---------------|--------------------|
| 7                                                      | アイル | 建築           | 構造         | 鉄骨         | 設備                                       | 挿入       | 注粉     | マ解析「             | 7ス&外構        | コラボレー  | ト表示      | 管理 アドイ | ン Quantific     | ation         | Autodesk Point     |
|                                                        | 6   | RVT          | 8          |            | an an an an an an an an an an an an an a | r.       |        |                  |              |        | <b>-</b> |        |                 | Ļ             | ] [7]              |
| 1                                                      | 修正  | Revit<br>リンク | IFC<br>リンク | CAD<br>リンク | DWF<br>リンク                               | デカル<br>・ | 点<br>群 | コーディネーショ:<br>モデル | ン リンクを<br>管理 | CAD 読込 | gbXML 読込 | ファイル挿入 | イメージ イメーシ<br>管理 | ジーファミ!<br>をロー | ノ グループとして<br>ド ロード |
| 選                                                      | 択 🔻 |              |            |            |                                          | リンク      |        |                  |              |        | 1        | 読込     |                 | 513           | ブラリからロード           |

このオプションでは IFC ファイルを Revit プロジェクト内でリンクするため、後で更新することが可能です。これは、Revit で他の Revit ファイルや CAD ファイルをリンクする場合と同様のプロセスです。リンクされた IFC ファイルはプロジェクト ブラウザーで確認できます。

IFC ファイルはプロジェクトの開始時に自動的に更新され、編集中はいつでも手動で更新できます。そのためには、 プロジェクト ブラウザーで IFC ファイルを選択し、コンテキスト メニュー (右クリック)から再ロードします。IFC ファ イルと同じフォルダー内に Revit ファイルが自動的に作成されます。

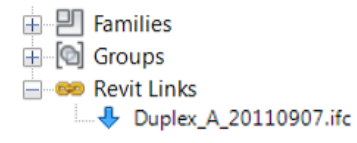

Duplex\_A\_20110907.ifc
 Duplex\_A\_20110907.ifc.log.html
 Duplex\_A\_20110907.ifc.RVT

#### このファイルは、移動や変更したり、開いたりしないでください。

IFC ファイルのリンクは、コーディネーションの目的のために推奨されるオプションであり、ネイティブの Revit 要素を 生成しないため、最適な結果が得られます。

システムで自動的に最適な結果が生成されるため、IFC ファイルのリンクには特に詳細な設定はありません。

リンクされたファイルの品質は、作成者による書き出し設定に大きく左右されます。

IFC のスペシャリスト モデルをリンクすると、IFC ファイルと同じ場所に「共有パラメーター」ファイルが作成されます。このファイルを使用してフィルターを作成することで、リンクされたスペシャリスト モデルからコンポーネントを選択したり、グラフィックスを上書きしたり、コンポーネントを非表示にしたりできます。このマニュアルの最後の章に、具体的な用途例を示しています。

# 4. IFC ファイルを開く

状況によっては、IFC ファイルを Revit で開いて編集を続けたい場合もあります。たとえば、設計者が別のソフトウェアで設計を作成した後に、建物の計画を Revit で進めようと考えている場合などです。

「はじめに」で既に述べたとおり、IFC 形式に書き出すとモ デルから一部のインテリジェントな情報やパラメーター が失われるため、このワークフローは完全に推奨される わけではありません。しかし、場合によっては、読み込ん だ IFC モデルが以降の計画のための良い基盤となること もあります。読み込みの際、Revit は IFC ファイルに含ま れる各要素をネイティブの Revit オブジェクトに変換し ます。そのため、大きなモデルを読み込むと、非常に時間 がかかる場合もあります。最終的には、読み込みの結果 は、ファイルの品質(書き出し設定)と内容(IFC バージョン、 MVD)に大きく依存します。

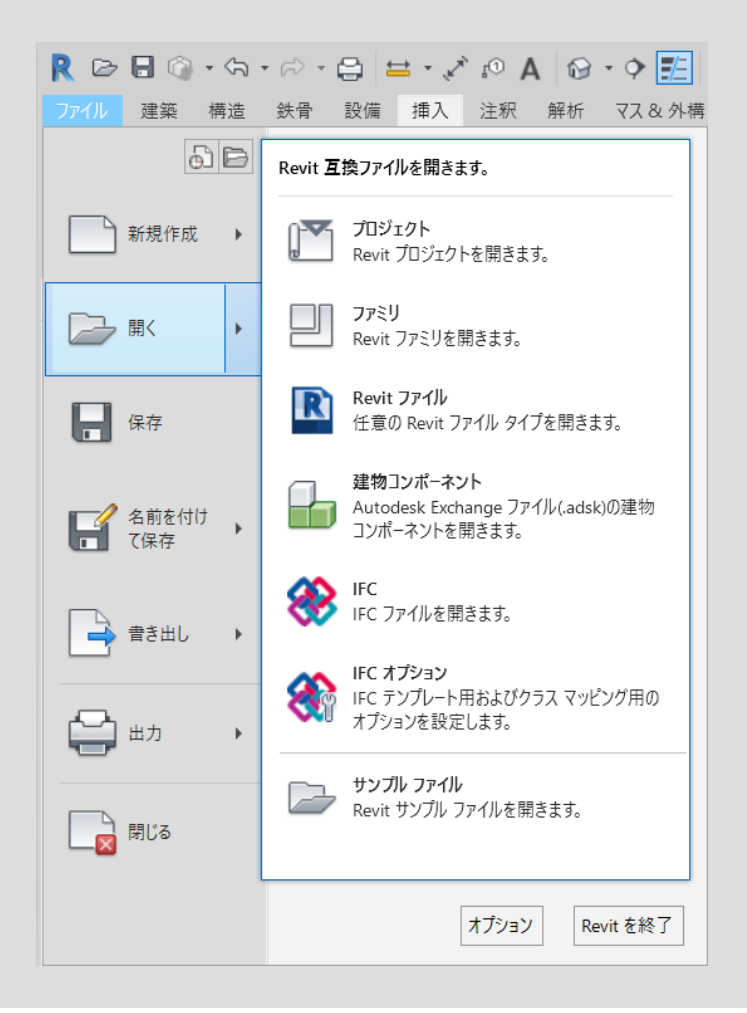

## 4.1 マッピング テーブル

IFC の読み込みに使用するマッピング テーブルは、書き出し時のマッピング テーブルと同様な構造であり、[Revit]> [開く]>[IFC オプション]で開くことができます。

| IFC 読み込みの既定のテンプレート:           |                                |            |               |   | 7          |
|-------------------------------|--------------------------------|------------|---------------|---|------------|
|                               |                                |            |               |   | 参照(B)      |
| IFC クラス マッピングを読み込み:           |                                |            |               |   |            |
| C:¥ProgramData¥Autodesk¥RVT 2 | 2019¥importIFCClassMapping.txt |            |               |   | ]          |
| IFC クラス名                      | IFC タイプ                        | Revit カテゴリ | Revit のサブカテゴリ | ^ | 口~片(L)     |
| IfcAirTerminal                |                                | 制気口        |               |   | 檀淮         |
| IfcAirTerminalType            |                                | 制気口        |               |   |            |
| IfcAnnotation                 |                                | 一般注釈       |               |   | 名前を付けて保存(A |
| lfcBeam                       |                                | 構造フレーム     |               |   |            |
| lfcBeamType                   |                                | 構造フレーム     |               |   |            |
| lfcBoiler                     |                                | 機械設備       |               |   |            |
| IfcBoilerType                 |                                | 機械設備       |               |   |            |
| IfcBuildingElementPart        |                                | パーツ        |               |   |            |
| IfcBuildingElementPartType    |                                | パーツ        |               |   |            |
| IfcBuildingElementProxy       |                                | 一般モデル      |               |   |            |
| IfcBuildingElementProxyType   |                                | 一般モデル      |               |   |            |
| IfcCableCarrierFitting        |                                | ケーブル ラック継手 |               | c |            |
| IfcCableCarrierFittingType    |                                | ケーブル ラック継手 |               | c |            |
| lfcCableCarrierSegment        |                                | ケーブル ラック   |               |   |            |
| lfcCableCarrierSegmentType    |                                | ケーブル ラック   |               |   |            |
| lfcColumn                     |                                | 柱          |               |   |            |
| lfcColumn                     | [LoadBearing]                  | 構造柱        |               | c |            |
| lfcColumn                     | COLUMN                         | 柱          |               |   |            |
| lfcColumn                     | NOTDEFINED                     | 柱          |               |   |            |
| 16-C-1                        | UCEDDEFINED                    | 4+         |               | × |            |

# 4.2 読み込みオプション

[開く]ダイアログ ウィンドウには、Revit での IFC ファイルの取り扱いに役立ついくつかのオプションが用意されています。

| ファイル名(N): |                 |                                | ~              | ]        |
|-----------|-----------------|--------------------------------|----------------|----------|
| ファイルの種類   | サポートされているすべてのファ | イル (*.ifc, *.ifcXML, *.ifcZIP) | ~              | ]        |
|           | □ 自動結合要素(J)     | ☑わずかに軸を外れた線分を修正(S)             | 開(( <u>o</u> ) | キャンセル(C) |

#### 自動結合要素

Revit のモデリングに適用されるのと同じ方法を使用して、 壁、補強、その他の要素を自動的に結合します。それによ り、複雑な構造に対しては不適切な結果になったり、書き 出しに長い時間がかかったりする場合があるため、このオ プションは必要に応じて無効にできます。

#### わずかに軸を外れた線分を修正

CAD のリンク/読み込み機能ではよく使用されるオプションで、主軸からわずかに外れた要素の修正を試みます。このオプションは、現場の境界など、意図的に軸から外されている要素において問題になる場合があるため、必要に応じて無効にできます。

読み込んだデータの品質は、読み込み設定だけでなく、元のソフト ウェアで適用された書き出し設定およびモデリング手法にも大きく 依存します。

Revit-IFC 読み込みインターフェイスは、書き出しモジュールととも に定期的に更新されますが、技術的な実現性や IFC 形式の制限によっ ても影響を受けます。標準化された形式で複雑なパラメーターやコン テキストを転送するのは不可能です。

基本的には、ほとんどのケースでこのワークフローは良い作業基盤となります。IFC データをさらに処理する必要がある場合は、元のソフトウェアと比較して一部のデータが失われることを常に想定する必要があります。

#### 例:

Autodesk Revit で床スラブを作成する には、プロファイルをスケッチし、プロファ イルに対して直角に生成し(押し出し)ます。 この際、コンポーネントのタイプと定義さ れたレイヤーの厚さを考慮に入れます。 Autodesk Revit は、この原理に基づい て標準の床スラブを生成します。

この方法は IFC スキーマで見られるものと よく似ており、通常は最適な結果が得ら れ、Revit でクリーンな標準床スラブが生 成されます。 計画が進むにつれて、スラブには開口部や勾配が与えられ、下側はそのまま平坦な状態です。IFC スキーマ内では、この コンポーネントをスイープ ソリッドとして表現すること、つまり、定義済みのプロファイルと経路を使用してソリッドを生 成することは不可能になります。

それによって要素はデータ モデル内で、すべての必要な ジオメトリ ポイントとともに B-rep オブジェクトとして記 述されます。読み込みの際、スラブはそのオブジェクト ク ラス(IfcSlab)に基づいて認識され、正しいカテゴリに割 り当てられます。ただし、ジオメトリの記述は、床スラブ作 成の基本原理に対応しなくなるため、プロジェクト ファミ リが生成されます。

スラブは正しく表現されるので、これは特にコーディネー ションに関しては、根本的な問題とはなりません。ただし、 読み込んだスラブを編集したい場合には、通常のツール を使用して作業できないため、ある程度の制限が加わり ます。

#### 施工時の推奨事項

[プロファイルを編集]と[フットプリントを編集] は、壁および天井要素のジオメトリを変更するときに 非常に便利なツールです。ただし、IFC ファイルの読 み込みまたは書き出しによってスペシャリスト モデ ルを交換する場合には、これらの機能を使用すると、 ジオメトリが不正確に解釈または表現され、計画作 業において大きな問題につながる可能性があります。

同様に、編集ツールを使用してスケッチされた開口部 は、ボイド フォームの場合など、必ずしも「開口部要素」 として生成されるわけではありません。

# 5. IFC ファイルの書き出し

IFC ファイルを書き出す際に適切な設定を選択するには、まずファイルを何のために使用するのかを考えることが重要 です。単にコーディネーションの目的にのみ使用するのか、それとも別のエディター ソフトウェアで処理する必要がある のか。ここでは、マッピングと書き出しの各設定による影響と、使用可能なオプションについて説明します。

# 5.1 マッピング テーブル

| R 🖻 🖥 🕥 • H  | • 🖓 • 🖨 🖴 • 🖍 😰 A 🚱 • 🔶 🎫                          |                                   |
|--------------|----------------------------------------------------|-----------------------------------|
| 7ァイル 建築 構造   | 鉄骨 設備 挿入 注釈 解析 マス&外                                | 構 コラボレート 表示 管理                    |
| 66           | 交換ファイルを作成し、オブションを設定します。                            |                                   |
| 新規作成 🕨       | Navisworks NWC ファイルとしてシーンを保存<br>します。               | レーテン カーテン マリオン 手すり<br>マステム グリッド ・ |
| □□ 開< →      | gbXML<br>モデルを gbXML ファイルとして保存します。                  | ×                                 |
| 保存           | IFC<br>IFC ファイルを保存します。                             |                                   |
| 名前を付け<br>て保存 | ODBC データベース<br>ODBC データベースにモデル データを保存しま<br>す。      |                                   |
| 書き出し・        | イメージおよびアニメーション<br>アニメーションまたはイメージ ファイルを保存し ▶<br>ます。 |                                   |
| 🔒 нл 🔸       | レポート<br>集計表または部屋/エリアレポートを保存し ▶<br>ます。              |                                   |
|              | オプション<br>CAD および IFC の書き出しオプションを設定<br>します。         | 田 書き出し設定 DWG/DXF     ■ 書き出し設定 DGN |
|              | オプション Revit を終了                                    | <b>秋</b> 日でオプション                  |

IFC ファイルを書き出す前に、設 定を確認することが重要です。こ れは、[Revit]>[書き出し]>[オ プション]>[IFC オプション]で 確認できます。 Revit のカテゴリは、マッピング テーブルを使用して IFC のクラスに割り当てられます。このテーブルはテキスト ファイル (\*.txt)に格納され、Revit で直接、またはテキスト エディターを使用してカスタマイズできます。

| FC 書き出しクラス: C:¥ProgramD | Jata¥Autodesk¥RVT 2019¥exportlayers-ifc- | IAI.txt |   | ×            |
|-------------------------|------------------------------------------|---------|---|--------------|
| Revit カテゴリ              | IFC クラス名                                 | IFC タイプ | ^ | ロード(し)       |
| HVAC ゾーン                | IfcZone                                  |         |   | 1示"牛         |
| パターン塗り潰し                | lfcZone                                  |         |   | 名前を付けて 保存(A) |
| 参照線                     | lfcZone                                  |         |   |              |
| 境界                      | lfcZone                                  |         |   |              |
| 色塗り潰し                   | lfcZone                                  |         |   |              |
| MEP 製造用ダクト部品            | IfcBuildingElementProxy                  |         |   |              |
| ライニング                   | IfcBuildingElementProxy                  |         |   |              |
| 中心線                     | IfcBuildingElementProxy                  |         |   |              |
| 断熱材                     | IfcBuildingElementProxy                  |         |   |              |
| 立上り                     | IfcBuildingElementProxy                  |         |   |              |
| 立下り                     | IfcBuildingElementProxy                  |         |   |              |
|                         | IfcBuildingElementProxy                  |         |   |              |
| MEP 製造用ハンガー部品           | IfcBuildingElementProxy                  |         |   |              |
| MEP 製造用収納部品             | IfcBuildingElementProxy                  |         |   |              |
| 中心線                     | IfcBuildingElementProxy                  |         |   |              |
| 立上り                     | IfcBuildingElementProxy                  |         |   |              |
| 立下り                     | IfcBuildingElementProxy                  |         |   |              |
| 記号                      | IfcBuildingElementProxy                  |         |   |              |
| MED 부바는 프로그는 호카 티       | If-D:I-linEl+D                           |         | * |              |

最初の列である Revit カテゴリは変更できず、Revit プロ ジェクトで使用できるすべてのカテゴリとサブカテゴリの 一覧が表示されます。

IFC クラス名の列には、サブカテゴリまたはカテゴリを割 り当てる IFC のクラスが含まれています。カテゴリを書き出 さない場合は、「<u>Not Exported</u>」(書き出されません)と入 カできます。これは、ワークフローによって、および IFC モ デルの内容や構造に関する要件によっても異なる場合が あるため、すべてを一様に指定することはできません。た だし、Revit には、特定の基本的な標準を満たす基本設定が用意されています。

IFC のクラスとタイプは、手動により正しいスペルで入力 する必要があります。それにより、IFC クラスから IfcFooting に基礎が割り当てられます。Revit でサポー トされるクラスのリストは定期的に更新され、バージョン 2019 については https://autode.sk/IFClinks で確認 できます。 IFC のタイプも割り当てることができ、Revit のサブカテ ゴリと同様に、カテゴリ内でより正確な差別化が可能にな ります。杭頭については、カテゴリ IfcFooting に加えてタ イプ PILE\_CAP を指定できます。

buildingSMART ページの各 IFC リリースについて、IFC 形式で使用できるタイプを確認できます。最新のリンクお よびリストについては、https://autode.sk/IFClinks を 参照してください。

設定済みのマッピングテーブルは、既定ではシステムパス C:\ProgramData\Autodesk\RVT(バージョン)\ exportlayers-ifc-IAI.txt に格納されます。中央に格納 されるマッピング テーブルを使用して、異なる企業間で標 準化された書き出しを実行できます。

Revit とは異なり、特定の BIM プログラムでは、カテゴリ だけではなく、CAD 操作で使用されるレイヤーも扱います。

IFC を Revit から書き出すときには、CAD (.dwg または .dgn)の書き出し時にも使用された設定ファイルにアク セスします。このファイルは Revit.ini で定義され、そこで 必要に応じて変更することもできます。既定の設定ファイ ルをカスタマイズすることも、別の設定を指定することも できます。

Revit 2018 の既定の設定ファイルは、 C:\ProgramData\Autodesk\RVT 2018\ exportlayers-dwg-AIA.txt にあります。

この設定はカスタマイズして、Revit ダイアログから書き出 すこともできます。このダイアログは、>[書き出し]>[オプ ション]>[書き出し設定 DWG/DXF]で表示できます。

| DWG/DXF 書き出し設定を修正                                                                                                    |                                                                                          |         |      |              |            |        |                |     | ?            | × |
|----------------------------------------------------------------------------------------------------|------------------------------------------------------------------------------------------|---------|------|--------------|------------|--------|----------------|-----|--------------|---|
| 書き出し設定を選択<br>〈インセッション書き出し設定〉                                                                                                    | レイヤ 線分 パター                                                                               | ンテキストと  | ンオント | 色 ソリッド       | 単位と座標語     | 系一般    |                |     |              |   |
|                                                                                                    | レイヤ オプションを書き出                                                                            | L(E):   | -    | カテゴリ プロパティ B | SYLAYER と優 | €先設定 Ⅰ | 3YENTITY を書き出し | , ~ |              |   |
|                                                                                                    | 標準からレイヤをロード(S                                                                            | ):      |      | 米国建築家協会核     | 票準(AIA)    |        |                | ~   |              |   |
|                                                                                                    | +======                                                                                  |         | 投票   | E            |            | 断      | 面              |     | ^            |   |
|                                                                                                    | リープアコリ                                                                                   | レイヤ     | 色ID  | レイヤ モディファイ   | レイヤ        | 色ID    | レイヤ モディファイ     |     |              |   |
|                                                                                                    | 🖃 モデル カテゴリ                                                                               |         |      |              |            |        |                |     |              |   |
|                                                                                                    | HVAC ゾーン                                                                                 | M-ZONE  | 51   |              |            |        |                |     |              |   |
|                                                                                                    | Ⅲ MEP 製造                                                                                 | M-HVA   | 70   |              |            |        |                |     |              |   |
|                                                                                                    | — MEP 製造                                                                                 | Z-MNTG  | 3    |              |            |        |                |     |              |   |
|                                                                                                    | ■ MEP 製造                                                                                 | E-CABL  | 211  |              |            |        |                |     |              |   |
|                                                                                                    | ■ MEP 製造                                                                                 | P-PIPE  | 3    |              |            |        |                |     |              |   |
|                                                                                                    | <u></u> <u> </u> <u> </u> <u> </u> <u> </u> <u> </u> <u> </u> <u> </u> <u> </u> <u> </u> | A-AREA  | 32   |              |            |        |                |     |              |   |
|                                                                                                    | ⊞ カーテン シス                                                                                | A-GLAZ  | 52   |              | A-GLAZ     | 52     |                |     |              |   |
|                                                                                                    | ⊞ カーテン パネ                                                                                | A-GLAZ  | 52   |              | A-GLAZ     | 52     |                |     |              |   |
|                                                                                                    | □ カーテン マリ                                                                                | A-GLAZ  | 51   |              | A-GLAZ     | 51     |                |     |              |   |
|                                                                                                    | トー ケーブル ラック                                                                              | E-CABL  | 211  |              |            |        |                |     | $\checkmark$ |   |
| A      A     A  A     A     A | すべてを展開(X) すべて                                                                            | 折り畳む(O) | すべて  | にモディファイヤを追え  | 吅/編集(M)    |        |                |     |              |   |
|                                                                                                    |                                                                                          |         |      |              |            |        |                | OK  | キャンセル        |   |

別の設定ファイルを参照するには、テキスト エディターで Revit.ini ファイル内の次のパスを変更します。 ExportLayersNameDGN=C:\ProgramData\ Autodesk\RVT 2018\exportlayers-dwg-AIA.txt

2018 バージョンの Revit.ini は、C:\Users\<ユーザー 名>\AppData\Roaming\Autodesk\Revit\RVT 2018 にあります。 これは、Windows では既定で隠しフォルダーとなっているため、あらかじめ隠しフォルダーを表示する設定にしておく必要があります。

Revit.iniを完全にリセットするには、上記のパスにある ファイルを削除します。Revitを再起動すると、ファイルが 再作成されます。

## 5.2 Revit IFC エクスポーターの設定

Revit で開いたプロジェクトは、[ファイル]>[書き出し]>[IFC]で書き出すことができます。続いて表示されるダイアログでは幅広い範囲の設定が可能です。以下に詳しく説明します。

#### メイン ダイアログ

最初に、このメインダイアログが開きます。

| IFC を書き出し       |                                            | ×          |
|-----------------|--------------------------------------------|------------|
| ファイル名:          | C:¥Users¥suzukia¥Desktop¥IFCTEST1¥TEST.ifc | 参照         |
| 現在選択している設定:     | IFC2x3 Coordination View 2.0 ~             | 設定を変更      |
| IFC バージョン:      | IFC 2x3 Coordination View 2.0              |            |
| 書き出すプロジェクト:     |                                            |            |
| ✓ TEST          |                                            |            |
| 書き出し設定の指定方法について |                                            | 書き出し キャンセル |

書き出す IFC ファイルの名前と場所を[ファイル名] に指定します。

[現在選択している設定]を使用すると、設定済みの内容 に従って書き出しを実行できます。IFC ファイルの内容と 構造を定義する際にはスキーマと MVD の選択が重要で あるため、それぞれの使用目的に応じて調整し、選択する 必要があります。 [設定を変更]:これらの設定には必要に応じて変更を加 え、カスタム定義を作成することができます。カスタム定義 は Revit プロジェクトとともに格納されます。

[書き出すプロジェクト]:ここでは、書き出す対象として、 現在 Revit で開いているプロジェクトを選択できます。複 数のプロジェクトを書き出す場合は、すべてのファイルに 同じ設定が使用され、IFC ファイルに保存されます。

#### 設定を変更

IFC 書き出しの個々の設定は、[設定を変更]ウィンドウで変更し、保存できます。

事前にインストールされているすべての設定が、左側に表示されます。既定の設定は括弧に囲まれて示され、変更、削除、 名前の変更はできません。ただし、それらはコピーして、カスタム設定の基盤とすることができます。また、以前に作成して Revit プロジェクトの外部に格納されている設定を読み込んだり、書き出したりもできます。

#### 5.2.1 一般設定

[一般]タブにある以下の一般設定を使用して、詳細な IFC 書き出し設定を行うことができます。

| <インセッション設定>                                                                                                    | 一般 追加コンテンツ プロパティセット 詳細レベル | アドバンスド                        |
|----------------------------------------------------------------------------------------------------|---------------------------|-------------------------------|
| <ifc2x3 2.0="" coordination="" view="" 設定=""><br/><ifc2x3 coordination="" view="" 設定=""></ifc2x3></ifc2x3>                        | IFC パージョン                 | IFC 2x3 Coordination View 2.0 |
| <ifc2x3 2010="" bim="" concept="" design="" gsa="" 設定=""><br/><ifc2x3 basic="" fm="" handover="" view="" 設定=""></ifc2x3></ifc2x3> | ファイル タイプ                  | IFC                           |
| <ifc2x2 coordination="" view="" 設定=""><br/><ifc2x2 bca="" check="" e-plan="" singapore="" 設定=""></ifc2x2></ifc2x2>                | 書き出すフェーズ                  | 書き出す既定のフェーズ                   |
| <ifc2x3 2.4="" cobie="" deliverable="" design="" 設定=""><br/><ifc4 reference="" view="" 設定=""></ifc4></ifc2x3>                     | スペース境界                    | なし、                           |
| <ifc4 design="" transfer="" view="" 設定=""></ifc4>                                                                                 | ── レベルごとに壁、柱、ダクトを分割       |                               |
|                                                                                                    | ✔ 鋼要素を含める                 | ファイル ヘッダ情報                    |
|                                                                                                    |                           | 計画地の住所                        |
|                                                                                                    |                           |                               |
| * [ ]                                                                                                    |                           | OKキャンセル                       |

[IFC バージョン]では、このマニュアルで既に詳しく説明 したとおり、IFC スキーマと MVD を選択できます。最も 一般的に使用されるスキーマは IFC 2x3 Coordination View 2.0 であり、ほとんどのプログラムでサポートされて います。複雑なジオメトリに対しては、ジオメトリ変換機能 が改善されている IFC4 を使用できますが、これはまだべ ータ版であることに注意し、結果に誤りや欠けている要素 がないかどうか再確認してください。 [ファイル タイプ]は、書き出したファイルを保存するファ イル形式を決定します。大規模なプロジェクトには、圧縮 された\*.ifczip形式を使用できます。この形式もほとんど の IFC ビューアでサポートされています。必要に応じて、\*. ifczip ファイルを解凍し、非圧縮の\*.ifc ファイルを取り 出すこともできます。

| 8 | rac_advanced_sample_project.ifc    | 53.005 KB |
|---|------------------------------------|-----------|
| - | rac_advanced_sample_project.ifczip | 9.895 KB  |

[スペース境界]オプションは、各種のエネルギー計算や数量および材料ステートメントで必要とされる、部屋境界をどのように書き出すかを決定します。これらの境界は、その目的および含まれる情報に従って、いくつかのレベルに分類されます。

**[なし]**は、境界サーフェス情報を書き出しません。参照スコープと、隣接する部屋およびコンポーネントへの参照のみが 格納されます。

[レベル 1]は、部屋境界要素を考慮に入れ、数量および質量評価用に境界サーフェスを書き出します。[プロファイルを編集] ツールで作成された開口部および [面を分割] ツールで編集されたサーフェスは考慮されません。

| Property Toolbar   |            |           |             | × |
|--------------------|------------|-----------|-------------|---|
| Element Properties | Properties | Relations |             |   |
| Name               | Valu       | ue        | Description |   |
| IfcRelAggreg       | ates       |           |             |   |
| IfcBuildin         | gSt 1FL    | (#130)    |             |   |
|                    |            |           |             |   |
|                    |            |           |             |   |
|                    |            |           |             |   |
|                    |            |           |             |   |
|                    |            |           |             |   |
|                    |            |           |             |   |
|                    |            |           |             |   |
|                    |            |           |             |   |
|                    |            |           |             |   |
|                    |            |           |             |   |
|                    |            |           |             |   |
|                    |            |           |             |   |
|                    |            |           |             |   |
|                    |            |           |             |   |
|                    |            |           |             |   |
|                    |            |           |             |   |
|                    |            |           |             |   |
|                    |            |           |             |   |
| <                  |            |           |             | > |
|                    |            |           |             |   |

Property Toolbar Element Properties Properties Relations Name Value IfcRelAggregates · ..... 1FL (#133) IfcBuildingSt... IfcRelContainedI... IfcCovering (23) (#33635) IfcRelSpaceBoun... ······ *#* #12644 -> #... ·····⊞ #12644 -> #... ···· **#**12644 -> #... ······ #12644 -> #...

スペース境界:なし

スペース境界:レベル1

[レベル 2]は、エネルギーまたは熱計算に必要なすべての データとともに境界サーフェスを書き出します。この場合、 境界サーフェスは、隣接するサーフェスおよびその属性 (実質性など)によって影響を受けます。エネルギー計算 の場合、境界サーフェスは建物のジオメトリに関連付けら れます。プロジェクトがいくつかのフェーズから構成されて いる場合、プロジェクトのエネルギー設定で書き出しの 対象とするフェーズを選択する必要があります。

#### [プロジェクトの基点]

書き出すファイルの基点を選択します。4 つのオプション があります。

- 現在の共有座標
- Revit 内部座標
- プロジェクト基準点
- 外構の測量点

[レベルごとに壁、柱、ダクトを分割]は、これらの要素が 複数の階にまたがってモデリングされている場合に、要素 を分割します。建物の階に従って分割されます。この設定 は、Revit プロパティ内で階ごとに決定できます。

|                                                                                                    | · 🗑 🔹 – 🗗 🗙 |  |  |  |  |
|----------------------------------------------------------------------------------------------------|-------------|--|--|--|--|
| システムを配管システムを<br>チェック<br>チェック<br>システムををチェック システムをデェック システムをチェック システムをチェック システムをチェック システムをチェック システムをチェック |             |  |  |  |  |
| <ul> <li>エネルキー設定</li> <li>パラメータ</li> </ul>                                                             | <br>値       |  |  |  |  |
| エネルギー解析モデル                                                                                             |             |  |  |  |  |
| モード                                                                                                    | コンセプト マスを使用 |  |  |  |  |
| 地盤面                                                                                                    | 設計GL        |  |  |  |  |
| プロジェクト フェーズ                                                                                            | 新しい建設       |  |  |  |  |
| 解析用スペース分割値                                                                                             | 457.2       |  |  |  |  |
| 解析用サーフェス分割値                                                                                            | 304.8       |  |  |  |  |
| ペリメータ ゾーンの奥行き                                                                                          | 3657.6      |  |  |  |  |
|                                                                                                    |             |  |  |  |  |
| ペリメータ ゾーンの区分                                                                                           |             |  |  |  |  |
| ペリメータ ゾーンの区分<br>詳細                                                                                     |             |  |  |  |  |

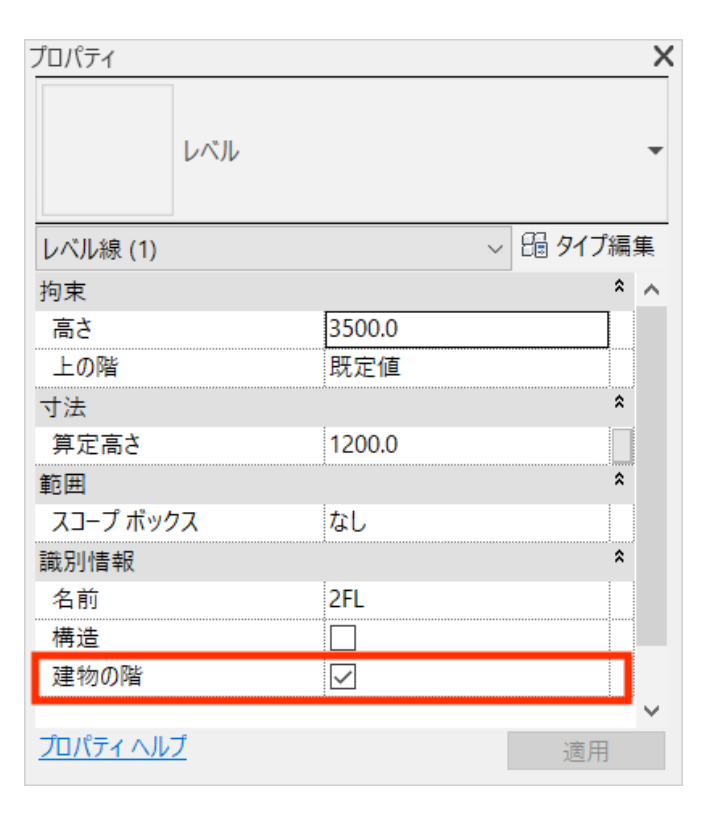

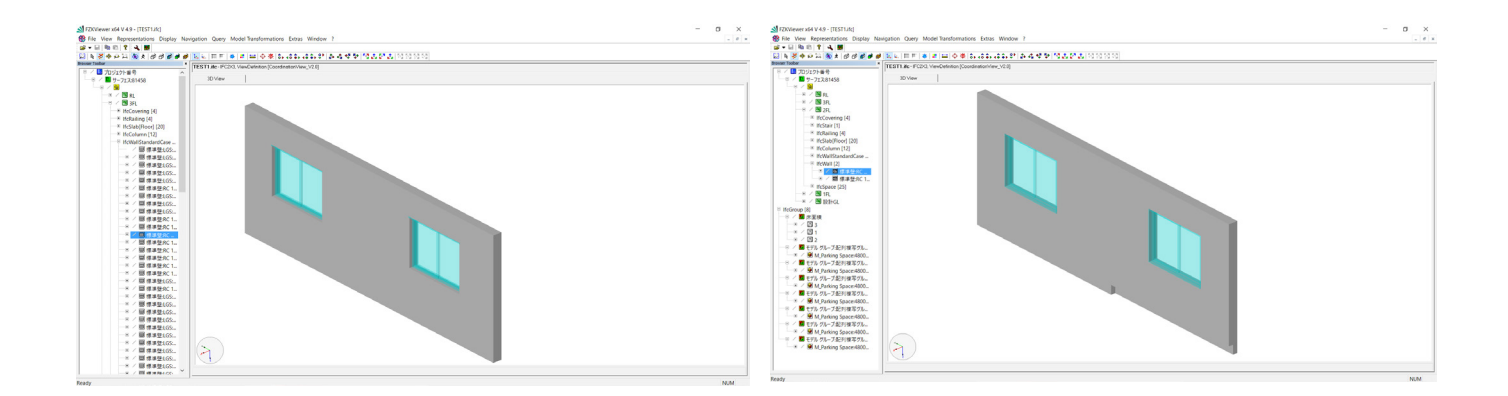

このビューは、階として正しいレベルを定義することがどのくらい重要であるかを示しています。正しいレベルを定義しないと、IFC 構造がわかりにくくなり、要素が最適な方法で分離されません。理想的には、プロジェクト内で各階にそれぞれ1つのレベルを割り当てます。分割レベル住宅などで、次のレベルが目的の建物階にならない場合もあります。そのような場合は、レベルパラメーター[上の階]を使用して、次の階を明示的に指定できます。

[ファイル ヘッダ情報]/[計画地の住所]では、IFC ファイルに付属する一般的なプロジェクト情報をカスタマイズできます。

【ファイル情報】はテキスト エディターで表示でき、オプションの情報に加えて、元のソフトウェア、IFC エクスポーター、 および IFC スキーマに関する情報を自動的に提供します。

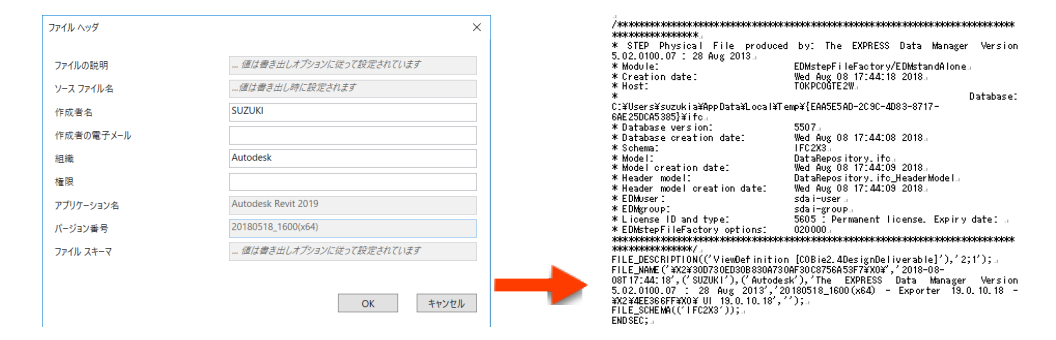

この情報は主に、CAFM プラットフォーム用に COBie 形式で実行する IFC 書き出しに関連しています。この目的には、 Revit の COBie 拡張を使用することを推奨します。これは http://www.biminteroperabilitytools.com/ で入手で きます。 プロジェクト情報は、建物の場所に基づく情報を含んでいます(住所の詳細を介して)。

| 設定を修正                                                                                                    |                                                                                                    |             | ×     |
|----------------------------------------------------------------------------------------------------|----------------------------------------------------------------------------------------------------|-------------|-------|
| <インセッション設定> <ifc2x3 2.0="" coordination="" view="" 設定=""> <ifc2x3 coordination="" view="" 設定=""> <ifc2x3 2010="" bim="" concept="" design="" gsa="" 設定=""> <ifc2x3 basic="" fm="" handover="" view="" 設定=""> <ifc2x2 coordination="" view="" 設定=""> <ifc2x2 bca="" check="" e-plan="" singapore="" 設定=""> <ifc2x3 2.4="" cobie="" deliverable="" design="" 設定=""> <ifc4 reference="" view="" 設定=""> <ifc4 design="" transfer="" view="" 設定=""></ifc4></ifc4></ifc2x3></ifc2x2></ifc2x2></ifc2x3></ifc2x3></ifc2x3></ifc2x3> | <ul> <li>● 逸加コンテンツ プロパティセット 詳細レベル アドパンスド</li> <li>□ 2D ブラン ビュー要素を書き出し</li> <li>□ リンクされたファイルを個別の IFC として書き出し</li> <li>□ ビューに表示されている要素のみを書き出し</li> <li>□ 3D ビューで部屋を書き出し</li> </ul> |             |       |
| °: [*: 🛋 🏠                                                                                                    |                                                                                                    | OK          | キャンセル |
| #114=<br>IFCPOSTALADDRESS(\$,\$,\$,<br>5529B¥XO¥'),\$,'','35.64                                                                                                    | <pre>\$,('¥X2¥30533053306B30A230C930EC30B93 05944824219','','139.794143676758');</pre>                                                                                           | 3092516<br> |       |

これらのデータは、IFC 書き出しダイアログの情報を使用して補足または上書きすることができます。

# 5.2.2 追加コンテンツ

IFC 書き出しの詳細設定タブの中に、次の追加設定があります。

| 設定を修正                                                                                                    | X                          |
|----------------------------------------------------------------------------------------------------|----------------------------|
| <1FC2x3 Coordination View 2.0 設定> <ifc2x3 coordination="" view="" 設定=""> <ifc2x3 2010="" bim="" concept="" design="" gsa="" 設定=""> <ifc2x3 basic="" fm="" handover="" view="" 設定=""> <ifc2x2 coordination="" view="" 設定=""> <ifc2x2 bca="" check="" e-plan="" singapore="" 設定=""> <ifc2x3 2.4="" cobie="" deliverable="" design="" 設定=""> <ifc4 reference="" view="" 設定=""> <ifc4 design="" transfer="" view="" 設定=""></ifc4></ifc4></ifc2x3></ifc2x2></ifc2x2></ifc2x3></ifc2x3></ifc2x3> | f細レベル アドバンスド<br>書き出し<br>出し |
| * [ I ]                                                                                                    | OK キャンセル                   |

[2D プラン ビュー要素を書き出し] では、グリッド、文字、線分など、一部の 2D 要素を書き出すことができます。その場合、IfcAnnotation やグリッド用の IfcGrid など、必ず正しいクラスを使用することが重要です。ただし、すべての IFC ビューアがこれらのクラスの表示をサポートしているわけではありません。2D サポートが制限されているのは、IFC 形式が BIM データ つまり、関連情報を含めた 3D ジオメトリを書き出すよう設計されているからです。そのため、プランビューを書き出すことはできません。

[リンクされたファイルを個別の IFC として書き出し] では、現在プロジェクト内でリンクされている Revit ファイルを 個別の IFC ファイルとして書き出します。この機能を無効のままにすると、Revit リンクは書き出されません。

[ビューに表示されている要素のみを書き出し]では、表示設定、フィルター、フェーズによって現在のビューに表示されている要素のみを書き出しに含めます。

[3D ビューで部屋を書き出し] では、IFC スペースおよび 3D ボリュームを生成します。これは後で IFC ビューアで選択 することができます。

# 5.2.3 プロパティ セット

IFC 書き出しの詳細設定の[プロパティセット]タブを使用して、他の重要な各種設定にアクセスできます。

| 設定を修正                                                                                                    |                                                                                                    | ×     |
|----------------------------------------------------------------------------------------------------|----------------------------------------------------------------------------------------------------|-------|
| <1>センセッション設定> <ifc2x3 2.0="" coordination="" view="" 設定=""> <ifc2x3 coordination="" view="" 設定=""> <ifc2x3 2010="" bim="" concept="" design="" gsa="" 設定=""> <ifc2x3 basic="" fm="" handover="" view="" 設定=""> <ifc2x2 coordination="" view="" 設定=""> <ifc2x2 bca="" check="" e-plan="" singapore="" 設定=""> <ifc2x3 2.4="" cobie="" deliverable="" design="" 設定=""> <ifc4 reference="" view="" 設定=""> <ifc4 design="" transfer="" view="" 設定=""></ifc4></ifc4></ifc2x3></ifc2x2></ifc2x2></ifc2x3></ifc2x3></ifc2x3></ifc2x3> | <ul> <li>一般 追加コンテンツ プロパティ セット 詳細レベル アドバンスド</li> <li>Revit プロパティ セットを書き出し</li> <li>✓ IFC 共通プロパティ セットを書き出し</li> <li>基本量を書き出し</li> <li>集計表をプロパティ セットとして書き出し</li> <li>タイトルに IFC、Pset、Common が含まれる集計表のみを書き出し</li> <li>ユーザ指定のプロパティ セットを書き出し</li> <li>C:¥Program Files¥Autodesk¥Revit 2019¥AddIns¥IFCExporterUI¥DefaultUserDefined</li> <li>パ・ラメータ マッピング テーブルを書き出し</li> <li>分類設定</li> </ul> | 参照    |
| 1 🗈 🔳 1                                                                                                    | ОК                                                                                                    | キャンセル |

[Revit プロパティ セットを書き出し] では、コンポーネントのすべてのプロパティを書き出すことができます。これは一見望ましいことに見えるかもしれませんが、この機能はスペシャリスト向け IFC モデルを交換する場合には推奨されません。データモデルに大量の不必要な情報が付加されるため、ファイルサイズに悪影響を及ぼします。このオプションを有効にして書き出したデータモデルは、他の方法で書き出したデータモデルよりも最大70%大きくなる場合があります。

**[IFC 共通プロパティ セットを書き出し]**では、IFC スキ ーマで定義された既定のプロパティが含められます。この オプションは、常に有効になっている必要があります。 【基本量を書き出し】では、数量の決定およびシミュレーションの作成の基盤として、基本量を書き出します。書き出し時に、すべての要素が「基本量」(buildingSMARTで定義される固定プロパティセット)として割り当てられます。たとえば、壁は次のようになります。

| P | roperties          |               |        | ß | × |
|---|--------------------|---------------|--------|---|---|
|   | Qto_WallBaseQuanti | Phase Created | R      | ۲ |   |
|   | Property           | Valu          | ie     |   |   |
|   | Length             | 14,0          | )00 m  |   |   |
|   | GrossFootprintArea | 3,50          | )0 m²  |   |   |
|   | Height             | 4,00          | )0 m   |   |   |
|   | Width              | 0,25          | 50 m   |   |   |
|   | GrossSideArea      | 51,7          | 770 m² |   |   |
|   | GrossVolume        | 12,9          | 942 m³ |   |   |

[集計表をプロパティセットとして書き出し]では、集計表に定義されるプロパティに的を絞って書き出すことができます。 通常、Revit プロジェクトには多くの集計表が含まれるため、このオプションは、名前に「IFC」、「Pset」、または「default」 を含む集計表のみを使用して、特定のコンポーネントリストに限定することもできます。

| <壁の数量拾い>  |                    |                       |          |  |  |  |  |  |
|-----------|--------------------|-----------------------|----------|--|--|--|--|--|
| A         | В                  | С                     | D        |  |  |  |  |  |
| ファミリとタイプ  | 名前                 | 面積                    | 容積       |  |  |  |  |  |
| 標準壁: LGS  | 木目 - 木材            | 430.07 m²             | 42.44 m³ |  |  |  |  |  |
|           |                    | 430.07 m <sup>2</sup> | 42.44 m³ |  |  |  |  |  |
| 標準壁: RC 1 | コンクリート             | 524.38 m²             | 62.68 m³ |  |  |  |  |  |
|           |                    | 524.38 m²             | 62.68 m³ |  |  |  |  |  |
| 標準壁: RC 1 | 仕上げ - 内部 - しっくいボード | 521.86 m²             | 7.82 m³  |  |  |  |  |  |
|           |                    | 521.86 m²             | 7.82 m³  |  |  |  |  |  |

| P             | Properties        |             |                | <i>⊛</i> ×   |
|---------------|-------------------|-------------|----------------|--------------|
|               | Element ID Elemen | t My IFC Wa | all Parameters | Pset_WallCom |
|               | Property          |             | Value          |              |
|               | Unconnected Heig  | ht          | 4,000 m        |              |
|               | Bottom Constraint |             | Level 1        |              |
| Phase created |                   |             | Phase 1        |              |
|               | Length            |             | 14,000 m       |              |
|               |                   |             |                |              |

Revit の集計表と、結果として IFC ファイルに含まれるプロパティ

[ユーザ指定のプロパティ セットを書き出し]は、選択した特定のプロパティを書き出すもう 1 つの方法です。書き出す パラメーターをテキスト ファイルで指定することもできます。Revit をインストールすると、既定のファイルが次の場所に 格納されます。

#### C:\ProgramData\Autodesk\ApplicationPlugins\IFC2018.bundle\Contents\2018\ DefaultUserDefinedParameterSets.txt

これは個別のデータシートの基盤として利用でき、次のような構造になっています。

| # | User Defined Pro               | perty | Set De                                                                                                    | finition                                                                                                    | File  |            |       |                                                                                                    |        |      |             |          |    |
|---|--------------------------------|-------|----------------------------------------------------------------------------------------------------|----------------------------------------------------------------------------------------------------|-------|------------|-------|----------------------------------------------------------------------------------------------------|--------|------|-------------|----------|----|
| # | Format:                        |       |                                                                                                    |                                                                                                    |       |            |       |                                                                                                    |        |      |             |          |    |
| # | PropertySet:                   |       | <pset< td=""><td>Name&gt;</td><td>I[ns</td><td>tance]/T[y</td><td>be]</td><td><elemen< td=""><td>nt lis</td><td>t se</td><td>eparated by</td><td>1 ', '&gt;</td><td></td></elemen<></td></pset<> | Name>                                                                                                    | I[ns  | tance]/T[y | be]   | <elemen< td=""><td>nt lis</td><td>t se</td><td>eparated by</td><td>1 ', '&gt;</td><td></td></elemen<> | nt lis | t se | eparated by | 1 ', '>  |    |
| # | <property< pre=""></property<> | Name  | 1>                                                                                                    | <data< td=""><td>type&gt;</td><td>&lt;[opt]</td><td>Revit</td><td>parameter</td><td>name,</td><td>if</td><td>different</td><td>from IFC</td><td>&lt;2</td></data<>    | type> | <[opt]     | Revit | parameter                                                                                             | name,  | if   | different   | from IFC | <2 |
| # | <property< pre=""></property<> | Name  | 2>                                                                                                    | <data< td=""><td>type&gt;</td><td>&lt;[opt]</td><td>Revit</td><td>parameter</td><td>name,</td><td>if</td><td>different</td><td>from IFC</td><td>&lt;&gt;</td></data<> | type> | <[opt]     | Revit | parameter                                                                                             | name,  | if   | different   | from IFC | <> |
| # |                                |       |                                                                                                    |                                                                                                    |       |            |       |                                                                                                    |        |      |             |          |    |
|   |                                |       |                                                                                                    |                                                                                                    |       |            |       |                                                                                                    |        |      |             |          |    |

比較として、完全に設定されたデータシートは次のようになります。

| #            |                    |         |               |  |
|--------------|--------------------|---------|---------------|--|
| PropertySet: | Autodesk Parameter | I       | IfcWall       |  |
|              | Phase              | Text    | Phase Created |  |
|              | Space Boundary     | Boolean |               |  |
|              | Structural         | Boolean |               |  |
|              |                    |         |               |  |

#### 注意

- データシートの先頭はハッシュキーになります。これにより、1つのテキストファイルに複数のデータシートを指定できます。
- ・ パラメーターは[Tab]キーを使用して区切ります。
- ・ 名前 PropertySet: の後にタブを入力してから、必要なデータ シートの名前を入力します。この例では、「Autodesk parameter」として指定されています。
- インスタンスの場合は「I」、タイプの場合は「T」を指定することで、タイプのパラメーターとインスタンスのパラメーターを区別します。
- 次に、これらのパラメーターを割り当てる要素のIFC クラスを指定します。この例は壁にのみ適用されるため、「IfcWall」 を使用します。
- 続くリストでは、Revit パラメーターが左側に示され、その後に IFC データ タイプおよび使用する IFC 属性名を、 それぞれタブで区切って指定します。壁のリンクされていない高さなど、計算された値はデータ シートに転送できま せん。

この例では、壁のインスタンスプロパティとして、フェーズ、 スペース境界、およびサポート構造が転送されます。正し いデータタイプを指定することが重要です。通常は、 「Text」、「Boolean」(Yes/No パラメーターの場合)、 「Area」、または「Length」です。IFC パラメーターの名前が Revit パラメーターと異なる場合は、行の終わりに Revit パラメーター名を指定できます。

 Properties
 Image: Constraint of the sector of the sector

**[パラメータ マッピング テーブルを書き出し]**では、既に IFC スキーマで定義済みである特定のパラメーターの上 書きまたは拡張割り当てを行えます。これらのパラメータ ーについては、既定の属性に関する章で説明しています。 次の例は、標準パラメーター「Compartmentation」ま たは「Combustible」にカスタム プロパティをどのように マッピングできるかを示しています。

Other \*
Fire Sections 
Inflammable

これはマッピングファイルに次のように定義できます。

Pset\_WallCommon Pset\_WallCommon Compartmentation Combustible CustomParameter1 CustomParameter2

#### 定義は次の原則に従っています。

IFC\_Common\_PropertySet\_Name<タブ>IFC\_Property\_Name<タブ>Revit\_Property\_Name

| Properties          |                        |                 | ø | × |
|---------------------|------------------------|-----------------|---|---|
| Element Autodesk    | Parameter              | Pset_WallCommon | • | ۲ |
| Property            | Value                  |                 |   |   |
| Compartmentation    | Yes                    |                 |   |   |
| ThermalTransmitt    | 4 W/(m <sup>2</sup> .K | )               |   |   |
| Reference           | STB_250                |                 |   |   |
| LoadBearing         | No                     |                 |   |   |
| Extend To Structure | No                     |                 |   |   |
| Combustible         | No                     |                 |   |   |
| IsExternal          | No                     |                 |   |   |
|                     |                        |                 |   |   |

サポートされているプロパティ セットについては、 buildingSMART のオンラインドキュメントに詳しく定 義されています。最新のリストについては、 https://autode.sk/IFClinks を参照してください。

【分類設定】では、各国固有のシステムに従って、プロジェクトで使用される均一性分類を指定できます。たとえば、英国では分類の方法として Uniclass システムが確立され

ていて、Revit とともに提供されます。この場合、ビルディン グインフォメーション モデリングではコンポーネント プ ロパティに対して固有のキー番号が使用され、機械処理や データのリンクが可能になります。

Revit では、コンポーネントの標準化された均一性分類を 使用するか、またはカスタム分類ファイルを使用できます。 これは通常、タイプ プロパティである「アセンブリ識別子」 を割り当てることで行われます。このフィールドを使用し て、分類ファイルから定義済みの値を選択できます。分類 ファイルはテキスト形式で以下の場所に格納されています。 C:\ProgramData\Autodesk\Libraries\<国名>\ UniformatClassifications.txt

| のカテゴリを表示(S):                | 壁                               | $\sim$                                |                 |
|-----------------------------|---------------------------------|---------------------------------------|-----------------|
| Jniformat の分類               |                                 | Revit カテゴリ                            | /               |
| <mark></mark>               |                                 |                                       |                 |
| A - Substructure            |                                 |                                       |                 |
| 🚔 – A10 – Foundations       |                                 |                                       |                 |
| A1010 - Standard Four       | Idations                        |                                       |                 |
| A1 01 0200 – Found          | ation Walls                     | 壁                                     |                 |
| A1010210 - Fo               | undation Walls - CIP            | 堂                                     |                 |
| A1010220 - Fo               | undation Walls - CMU            | 壁                                     |                 |
|                             | undation walls - wood           | 単                                     |                 |
|                             | vrimeter Insulation – Pigid     | · · · · · · · · · · · · · · · · · · · |                 |
| Altoroutic Fe               | ion                             | ±                                     |                 |
| A2020 - Basement Wal        | le                              |                                       |                 |
| A2020100 - Basen            | ent Wall Construction           | 壁                                     |                 |
| 🕂 – A2020200 – Moistu       | ire Protection                  | 壁                                     |                 |
| 🚠 - A2020300 - Basen        | ent Wall Insulation             | 壁                                     |                 |
| A2020400 - Interio          | r Skin                          | 壁                                     |                 |
| B – Shell                   |                                 |                                       |                 |
| 📄 – B10 – Superstructure    |                                 |                                       |                 |
| 🔠 - B1 01 0 – Floor Constru | ction                           |                                       |                 |
| B1 020 – Roof Constru       | otion                           |                                       |                 |
| ⊞ B1 0201 00 − Flat R       | oof Framing – Vertical Elements | 壁                                     |                 |
| B20 - Exterior Enclosure    |                                 |                                       |                 |
| B2010 - Exterior Walls      | - Well On anti-other            | 昆来                                    |                 |
| B2010100 - Exterio          | ur waii Construction            | 主                                     |                 |
| B2020 - Exterior Windo      | no<br>we                        | *                                     |                 |
|                             |                                 | 居辛                                    | `               |
|                             |                                 |                                       |                 |
|                             |                                 | 閉じる(C) AJ                             | 1/ <b>⊐</b> (н) |

このファイルは、前に述べたローカル分類システムに合わせて内容を変更で きます。オートデスクが現在これらのファイルに加えている変更については、 次の BIM ブログを参照してください。https://autode.sk/IFClinks

IFC 書き出しダイアログでの指定は、単にどの分類システムが使用されているのかに関する情報にすぎず、モデルの実際の内容には影響を与えません。

| 分類設定      | >               | < |
|-----------|-----------------|---|
| 名前        | FROM-SPEC 91400 |   |
| ソース(発行元)  | NBS             |   |
| エディション    | 2016            |   |
| エディションの日付 | 2018/08/08      |   |
| ドキュメントの場所 |                 |   |
| 分類フィールド名  | Module          |   |
|           | OK キャンセル        |   |

# 5.2.4 詳細レベル

IFC 書き出し設定の[詳細レベル]タブでは、以下のオプションを選択できます。

| 設定を修正                                                                                                    |                                                                                                    | ×  |
|----------------------------------------------------------------------------------------------------|----------------------------------------------------------------------------------------------------|----|
| <17ンセッション設定> <ifc2x3 2.0="" coordination="" view="" 設定=""> <ifc2x3 coordination="" view="" 設定=""> <ifc2x3 2010="" bim="" concept="" design="" gsa="" 設定=""> <ifc2x3 basic="" fm="" handover="" view="" 設定=""> <ifc2x2 coordination="" view="" 設定=""> <ifc2x2 bca="" check="" e-plan="" singapore="" 設定=""> <ifc2x3 2.4="" cobie="" deliverable="" design="" 設定=""> <ifc4 reference="" view="" 設定=""> <ifc4 design="" transfer="" view="" 設定=""></ifc4></ifc4></ifc2x3></ifc2x2></ifc2x2></ifc2x3></ifc2x3></ifc2x3></ifc2x3> | 一般         追加コンテンツ         プロパティ セット         詳細レベル         アドバンスド           一部の要素ジオ メトリの詳細レベル         低           面分割されたジオメトリを三角形分割として保持 | ×  |
| 1 (°) 🕅 1                                                                                                    | OK キャン                                                                                                    | セル |

[一部の要素ジオメトリの詳細レベル]では、詳細のレベルを設定できます。これはファイル サイズおよび正確な解釈に 大きな影響を与えます。

データ肥大の原因となるため、コンポーネントのジオメトリを高い詳細レベルで書き出すのは、必要な場合だけにしてく ださい。通常は、詳細レベル「低」で十分です。

# 5.2.5 高度な設定

最後のタブである[詳細]では、以下の追加オプションを選択できます。

| 設定を修正 X                                                                                                    |
|----------------------------------------------------------------------------------------------------|
| <1/> <1/> <1/> Coordination View 2.0 設定> <1//> (IFC2x3 Coordination View 設定> <1//> Case Sasic FM Handover View 設定> <1//> <1//> <1//> <1//>  <1//>  <1//>  <1//>  <1//>                                                                                                    < |
| <ul> <li></li></ul>                                                                                                    |

[パーツを建物要素として書き出し]は、壁または床スラブの施工で部分要素を扱う場合の IFC データ交換に関連しています。部分要素は、既定で IfcBuildingElementPart として書き出されます。

これにより、IFC データモデル内で個々の部品をより高い レベルの要素に割り当てることができます。

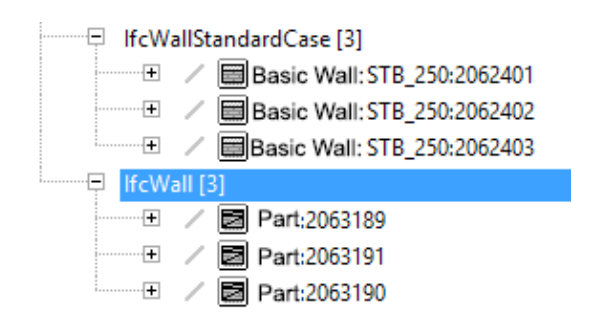

3 つのレイヤーから成る壁を部分要素として書き出した場合の FZK ビューアでの表示例 ただし、一部の BIM アプリケーションではこれらの特殊な要素を正しく解釈できないため、IFC データ モデルではそれぞれ別個の壁要素として表示され、より高いレベルには割り当てられません。

[混合「ソリッド モデル」の表示の使用を許可] では、スイー プ ソリッドと B-rep の組み合わせモデルを書き出すこ とができます。IFC データ モデル内のジオメトリ オブジェ クトは通常、1 つまたは複数のスイープ ソリッド オブジェ クトから、または B-rep オブジェクトのみから生成され ます。これら 2 つのタイプの表現の組み合わせは、IFC ス キーマでは既定で有効になっていません。特に、より複雑 なコンポーネントでは、要素が全面的に B-rep オブジェ クトとして表現されているため、ファイル サイズの増大や 不正確な表示につながります。 ソリッド モデル表現は、2 つのタイプの表現を 1 つのク ラス内で組み合わせるため、複雑なモデルに対しても小さ なファイル サイズで、より優れたジオメトリ結果を得るこ とができます。ただし、この設定を使用して書き出された IFC ファイルは、既定の IFC スキーマに準拠しなくなるた め、プロジェクトに関わるすべての人々がそのようなもの として受け入れる必要があります。特定の使用領域では、 場合により、既定のスキーマを変更せずに書き出しを行う 必要があります。

[ジオメトリの作成中にアクティブなビューを使用]では、 現在のビューの表示設定が IFC 書き出しに含められます。 これは、モデルのジオメトリと表現されたジオメトリとが 異なるような、ケーブル配線や組み込み部品などの建材 要素向けに特別に設計されたものです。

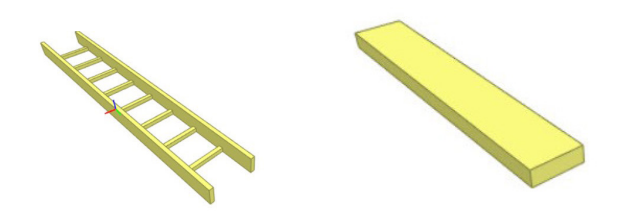

詳細な表現と中間表現

[参照にファミリとタイプ名を使用]では、Revit のファミリとタイプに基づいて参照を行えます。既定の設定では、使用 されているタイプに基づいてコンポーネントが参照されます。

|       | Use family     | and type name for       | reference   |     |     | ✓ Use      | e family a | and type name for re | eference   |            |   |
|-------|----------------|-------------------------|-------------|-----|-----|------------|------------|----------------------|------------|------------|---|
| Prope | rties          |                         | į           | 9 × | Pro | perties    |            |                      |            | <i>⊛</i> × |   |
| Elem  | ent ID Elemen  | t Pset_WallCommon       | Rebar Cover | • • | E   | lement ID  | Element    | Pset_WallCommon      | Rebar Cove | <b>4</b> • |   |
| Pro   | perty          | Value                   |             |     |     | Property   |            | Value                | _          |            |   |
| Ref   | erence         | STB_250                 |             |     |     | Reference  |            | Basiswand:STB_250    |            |            |   |
| The   | ermalTransmitt | 4 W/(m <sup>2</sup> ·K) |             |     |     | ThermalTra | nsmitt     | 4 W/(m²-K)           |            |            |   |
| IsE   | xtemal         | No                      |             |     |     | lsExternal |            | No                   |            |            |   |
| Ext   | endToStructure | No                      |             |     |     | ExtendToSt | tructure   | No                   |            |            |   |
| Loa   | dBearing       | No                      |             |     |     | LoadBearin | g          | No                   |            |            |   |
|       |                |                         |             |     |     |            |            |                      |            |            |   |
|       |                |                         |             |     |     |            |            |                      |            |            |   |
|       |                |                         |             |     |     |            |            |                      |            |            |   |
|       |                |                         |             |     |     |            |            |                      |            |            |   |
|       |                |                         |             |     |     |            |            |                      |            |            |   |
|       |                |                         |             |     |     |            |            |                      |            |            |   |
|       |                |                         |             |     |     |            |            |                      | _          |            |   |
|       |                |                         |             | >   |     | C          |            |                      |            | >          |   |
|       |                |                         |             |     |     |            |            |                      |            |            | _ |

[部屋容積に 2D の部屋の境界を使用]では、2 次元のスペース境界に基づいて部屋容積の計算が単純化されます。既定 では、Revit からのスペース ジオメトリを使用して、IFC スキーマでの容積を決定します。

[外構のローカル配置基準に IFCSITE 立面図を含める]:

外構に関する情報を書き出す場合は、領域(IfcSite)にプロジェクトの高さ値が含まれます。IFC2x3 CV2.0 では、この値が既定で0に設定されているため、古いアプリケーションでは正しく解釈されない場合があります。この書き出し設定によって、対応する値が提供されます。

【書き出し後に IFC GUID を要素パラメーターに保存】 では、書き出しが成功した後、生成された IFC-GUID が 「IfcGUID」パラメーターに格納されます。これにより、コ ンポーネントが明確に識別可能となるため、以降のスペシャ リスト モデルのコーディネーションが単純化されます。

【境界ボックスを書き出し】。境界ボックスを使用して、す べてのジオメトリ要素を単純化された方法で表現できま す。オブジェクトがジオメトリの複雑さによって書き出せ ない場合や、クリアランスをより適切に決定するためにオ ブジェクトを単純化する必要がある場合には、境界ボック スを表現そのものの代わりとして利用するか、またはオブ ジェクト全体を表現できます。

| Properties                        | ×                      |
|-----------------------------------|------------------------|
| Basic Wall<br>Partn - p 100 p - M | letal Stud             |
| Walls (1)                         | ✓ 🛱 Edit Type          |
| Phasing                           | * ^                    |
| Phase Created                     | New Construction       |
| Phase Demolished                  | None                   |
| IFC Parameters                    | *                      |
| ifcGUID                           | 09il1Ey3TFwB5-XKPuM2RO |
| AcousticRating                    |                        |
| SurfaceSpreadOfFlame              |                        |
| Data                              | *                      |
| hsbZone                           |                        |
| hsbltemContainerName              |                        |
| Other                             | *                      |
| Brand Section                     |                        |
| Inflammable                       |                        |
|                                   | ~                      |
| Properties help                   | Apply                  |

# 5.3 その他の設定

IFC 書き出し設定で指定したクラス割り当ては既定値として定式化され、IFC 書き出しの基盤を形成します。各 Revit カテゴリに 1 つの IFC クラスが割り当てられます。

ただし、場合によっては、より細かい分割が必要になるため、コンポーネントが Revit カテゴリ内の異なる IFC クラスに割り当てられます。これには多くの場合、「一般モデル」カテゴリを使用します。

これらのコンポーネントは、書き出しパラメーターを使用して、マッピングテーブル内の既定の設定に関係なく特定のIFC クラスおよびタイプに割り当てることができます。

#### IFC 書き出しパラメーター

以下の書き出しパラメーターを作成できます。

- IfcExportAs
- IfcExportType
- IfcName
- IfcDescription

#### - IfcObjectType

#### - IfcLongName

これらのパラメーターは、プロジェクトおよびファミリファ イル用の「共有パラメーター」として設定するのが最善で す。オートデスクでは、中心となる IFC 共有パラメーター テキスト ファイルを提供しており、以下のページからダウ ンロードできます。https://autode.sk/IFClinks

|   | R 🖻       | 6         | • 🖓 • 🖒       | •     | ⇔ . <i>"</i> ×* | Α ©1΄   |      | ) • • 🏗  | 🖳 🔂 - ( | , =   |      |          | Autodesk Re              | vit 2019 - TES | ST.rvt |
|---|-----------|-----------|---------------|-------|-----------------|---------|------|----------|---------|-------|------|----------|--------------------------|----------------|--------|
|   | ファイル      | 建築        | 構造 鉄骨         | 設備    | 挿入              | 注釈      | 解析   | マス & 外構  | コラボレート  | • 表示  | 管理   | アドイン     | Quantificat              | ion Autod      | lesk F |
|   | R         |           | 🤧 オブジェク       | トスタイル | liii プロジ        | ジェクト パラ | ラメータ | 階 プロジェクト | 標準を転送   | 🖪 構造  | き設定、 | ,        | ß                        | 🚯 位置           |        |
|   | 修正        | マテリアル     | <u> </u> スナップ |       | 🛃 共有            | パラメータ   | '    | 🚺 未使用のコ  | 頁目を削除   | E MEI | り設定▼ |          | その他                      | 🛃 座標           | *      |
|   | 1997 III. | () ) / // | 🎼 プロジェク       | - 情報  | @ グロー           | バル パラ   | メータ  | 🖷 プロジェクト | で 使う単位  | 詰 パネ  | ル集計表 | き テンプレート | <ul> <li>・ 設定</li> </ul> | 🖻 位置           | •      |
| - | 選択 ▼      |           |               |       |                 |         |      | 設定       |         |       |      |          |                          | プロジェクトの化       | 位置     |

書き出しパラメーターは、IFC 書き出し設定内でマッピング テーブルの既定の設定よりも階層的に上位に位置するため、 既定の設定を上書きします。

パラメーター名は IFC 形式で定義され、スペルが正しい場合のみ有効となります。IFC 書き出しパラメーターは、グループ 「IFC パラメーター」への統合時に割り当てられる必要があります。

| 共有パラメータ                                                                                                    |                   |                        | ×                                                           |
|----------------------------------------------------------------------------------------------------|-------------------|------------------------|-------------------------------------------------------------|
| 共有パラメータ ファイル(S):                                                                                                    |                   | * 17/>                 | (h= ==== )                                                  |
| U:¥Program Files¥Autodesk¥Roombook Areabook Buildingbook                                                                                                    | for Revit 2019¥Bu | 奓照(B)                  | 1作版(C)                                                      |
| Bauteilmassen                                                                                                    |                   | $\sim$                 |                                                             |
| パラメータ(P):<br>BPQQIDExtendedData<br>BuildingPartsQuantitiesBuildNumber<br>DACH_DICTIONARY_RBLCALCULATION_STYLE<br>GB Anschlag (Links/Rechts)<br>GB Anschlag (Links/Rechts)<br>GB Anzahl<br>GB Breite<br>GB Element Name<br>GB Element Name<br>GB Fläche<br>GB Höhe<br>GB Höhe<br>GB Höst Element ID<br>GB Host Element Name<br>GB Kategorie<br>GB Kategorie ID<br>GB Massen Element ID<br>GB Massen Element ID<br>GB Massen Element ID<br>GB Massen Element ID<br>GB Schnittelement Name<br>GB Tiefe<br>GB Typ<br>GB Umfang<br>GB Volumen |                   | パラメー<br>新<br>ジルーゴ<br>新 | タ<br>規作成(N)<br>同パティ(O)<br>移動(M)<br>削除(D)<br>規作成(E)<br>削除(L) |
|                                                                                                    | ОК                | キャンセル                  | へルプ(H)                                                      |

各企業の標準仕様に従い、パラメーターは必要に応じて タイプ パラメーターまたはインスタンス パラメーターとし て作成できます。これらのデータは同じタイプの個々のイ ンスタンス間で異なることはまれなので、一般にはタイプ パラメーターの使用を推奨します。

IfcExportAs パラメーターは、IFC 書き出し時に Revit コンポーネントの既定の IFC クラスを上書きします(スラ ブの IfcSlab など)。一方、パラメーター値[DontExport] は、データ モデルの書き出し時にコンポーネント タイプを 作成しないように指定します。

IfcExportType パラメーターは、IFC 書き出しの既定の タイプを上書きします。このパラメーターはそれほど多く は使用されません。なぜなら、タイプは IfcExportAs パ ラメーターを使用しても定義できるためで、その場合、タ イプはクラスの後にコロンで区切って指定します。たとえ ば、屋根タイプのスラブの場合は、「IfcSlab.ROOF」とし ます。

場合によっては、書き出し時に IfcName、IfcDescription、 IfcObjectType、IfcLongName など、特定の情報を上 書きすることが有用です。これらは上書きの際に推奨され る名前ですが、Revit では現在、NameOverride、 DescriptionOverride、ObjectTypeOverride、 LongNameOverride もサポートしています。実際の機 能の点では、これらのパラメーターは書き出しパラメータ ーとは見なされませんが、タイプなどの既定値を上書きし、 関連付けられたプロパティ データ シートを生成する機能 があります。

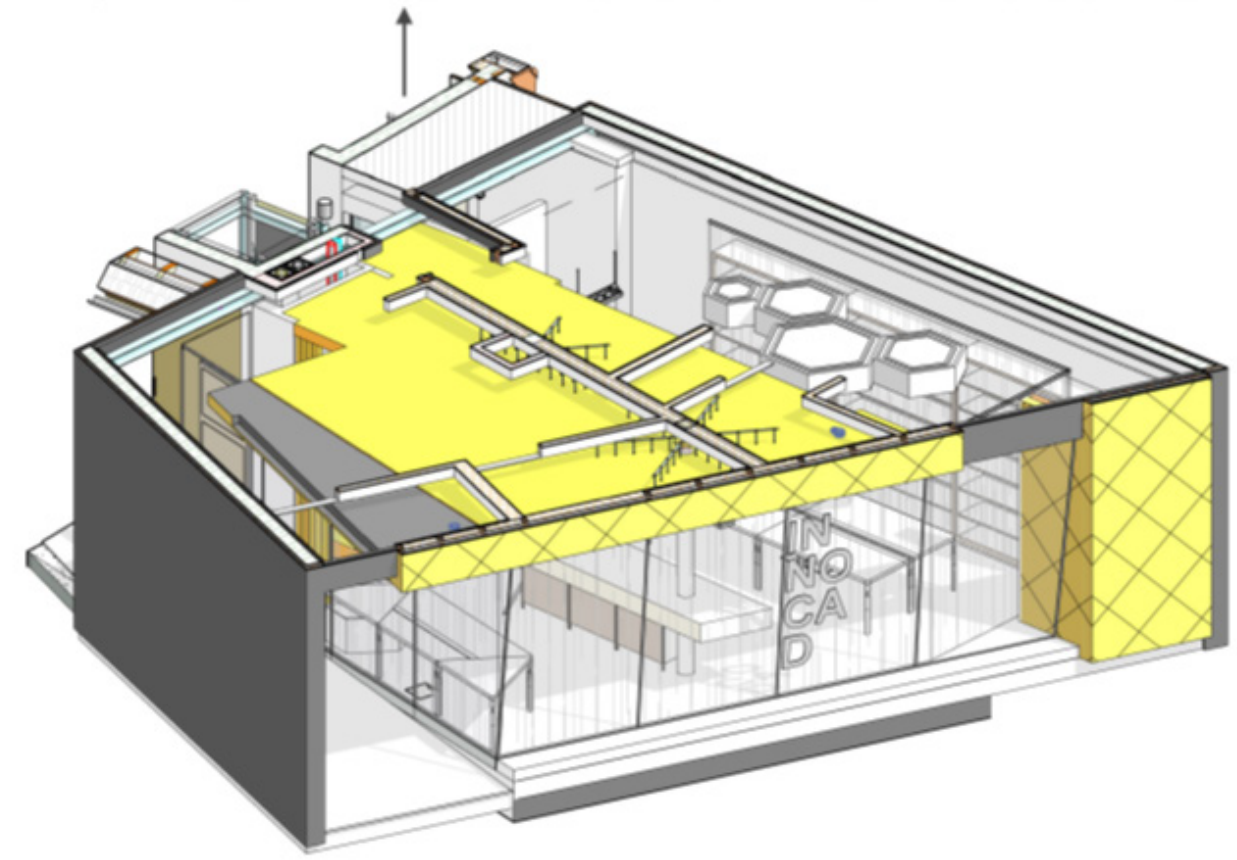

42942= IFCMALL('2gTsTdm\_f790v8Rx65d',442,'Basiswand:Ortbeton = STB 250:2345937',5,'Basiswand:Ortbeton = STB 250:722295',4542820,4542938,'2345937',.NOTDEFINED.);

| Revit K<br>カテゴリ | 既定の IFC クラス         | 定義済みタイプ   | 代替クラス<br>(lfcExportAs) | 代替タイプ                                                    |
|-----------------|---------------------|-----------|------------------------|----------------------------------------------------------|
| 壁               | IfcWallStandardCase | UNDEFINED | IfcFooting             | PAD_FOOTING<br>PILE_CAP<br>STRIP_FOOTING<br>FOOTING_BEAM |
|                 | IfcWall             | STANDARD  | IfcFooting             |                                                          |
| スラブ             | IfcSlab             | FLOOR     |                        | FLOOR<br>ROOF<br>LANDING<br>BASESLAB                     |
|                 |                     |           | IfcFooting             | PAD_FOOTING<br>PILE_CAP<br>STRIP_FOOTING<br>FOOTING_BEAM |
|                 |                     |           | IfcCovering            | CEILING<br>FLOORING<br>CLADDING<br>ROOFING               |
|                 |                     |           | IfcRamp                |                                                          |
| 天井              | IfcCovering         | Ā         | 2                      | CEILING<br>FLOORING<br>CLADDING<br>ROOFING               |
| スロープ            | IfcRamp             | -         | -                      | · ·                                                      |
| 階段              | IfcStair            | -         | -                      | -                                                        |

#### プロジェクト ファミリの動作

プロジェクト内で作成されたファミリは、IfcExportAs パラメーターを使用して、オートデスクが公式にサポートする 任意のクラスに割り当てることができます。

#### ロード可能なファミリの動作

基本的には、ロード可能なファミリはプロジェクト ファミリと同様に扱われ、サポートされている任意のクラスに割り 当てることができます。また、ネストされたファミリを IFC 書き出しでそれぞれ異なるクラスやタイプに割り当てるこ ともできます。個々のファミリのプロパティで必ず「共有」オプションを有効にすることが重要です。 ボイドも自動的に OpeningElement クラスに割り当てられます。

また、プロジェクト ファミリをボイドとして作成すると、対応する OpeningElement クラスに自動的に割り当てられます。

6 用途例 6.1 床スラブ建設

床スラブは、多くの場合、2つの個別の要素を使用してモデリングされます。最初に支持床スラブをモデリングしてから、 部屋ごとに床構造を複数レイヤーの床として追加します。

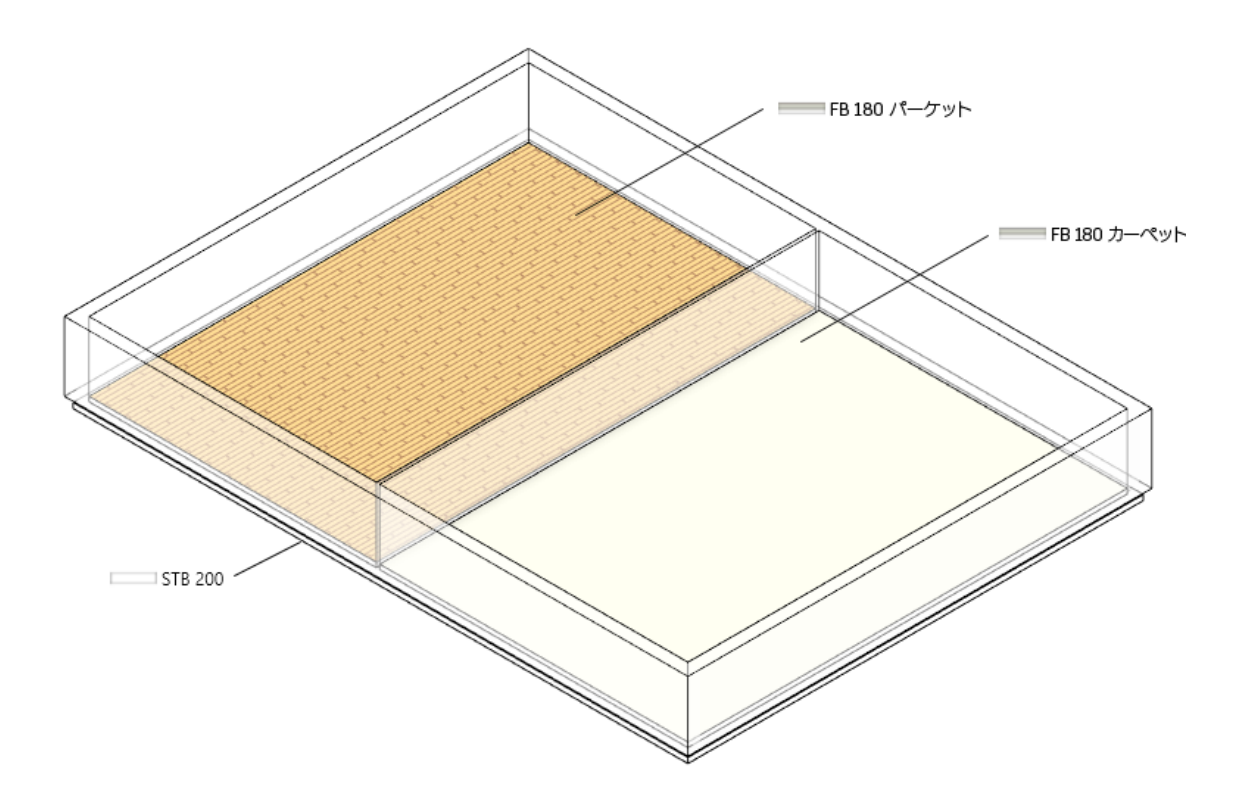

IFC 書き出しでは、すべての床スラブが IfcSlab クラスに割り当てられます。これは、AVA または計算用ソフトウェアで さらに計画や割り当てを行う場合に問題となることがあります。代わりに、床を IfcSlab としてではなく、IfcCovering として書き出すと、可燃性や表面仕上げなどの適切な属性が割り当てられます。

それにより、両方の床建設に対して、IfcExportAs パラメーターを IfcCovering.FLOORING として指定することで、書き出し時に要素が IfcCovering クラスおよび FLOORING タイプに割り当てられます。

| Volume              | 583.621 m³           |   |
|---------------------|----------------------|---|
| Elevation at Top    | 0.0                  |   |
| Elevation at Bottom | -200.0               |   |
| Thickness           | 200.0                |   |
| Identity Data       |                      | * |
| Phasing             |                      | * |
| Phase Created       | New Construction     |   |
| Phase Demolished    | None                 |   |
| IFC Parameters      |                      | * |
| ifcExportAs         | ifcCovering.FLOORING |   |

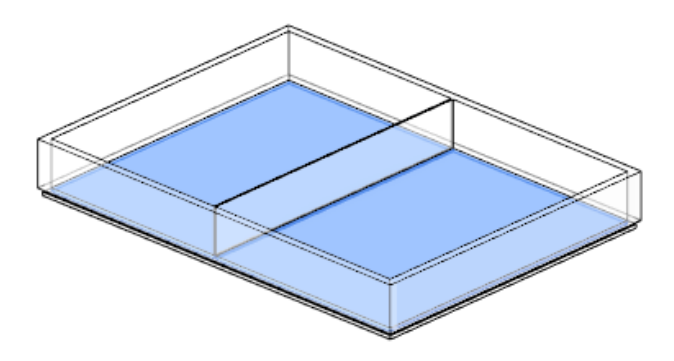

この割り当てによって、床建設に正しいクラス/タイプ と、Pset\_CoveringCommon で定義されたプロパティが 与えられ、以降の評価が容易になります。

| Element Specific |                           |  |
|------------------|---------------------------|--|
| Guid             | 3wpcDIn55AMPhjYRjAGvBR    |  |
| PredefinedType   | FLOORING                  |  |
| Tag              | 393687                    |  |
| Pset_CoveringCom | mon                       |  |
| Reference        | FB 10.0 - Fliesen 15 x 15 |  |
| TotalThickness   | 0,1                       |  |

#### 6.2 切断開口部

BIM プロセスでの切断開口部の計画と調整では、「ボイド用準備」オブジェクトとして、プレースホルダーの使用がほぼ確立されています。これらは、すべての必要な情報および寸法を含めてスペシャリストモデル間で交換でき、承認プロセスや開口部自体の最終的な作成にも使用できます。

これらは、Revit ライブラリの開口部要素、またはボイドを 持つ単純なファミリに基づくことができます。 オプションとして、ファミリには他のソリッド フォームの押 し出しを含めることもでき、これは可視性パラメーターを 使用して制御され、ボイドと同じ寸法を持ちます。この第2 のソリッドを利用することで、特に開口部計画の目的のた めに、全体のモデルとは別のスペシャリスト モデルを IFC ファイルとして作成できます。

コンポーネント フィルターおよび調整された 3D 書き出 しビューを使用することで、ボイド ソリッド用の準備をス ペシャリスト モデルとして可視化し、書き出すことができ ます。

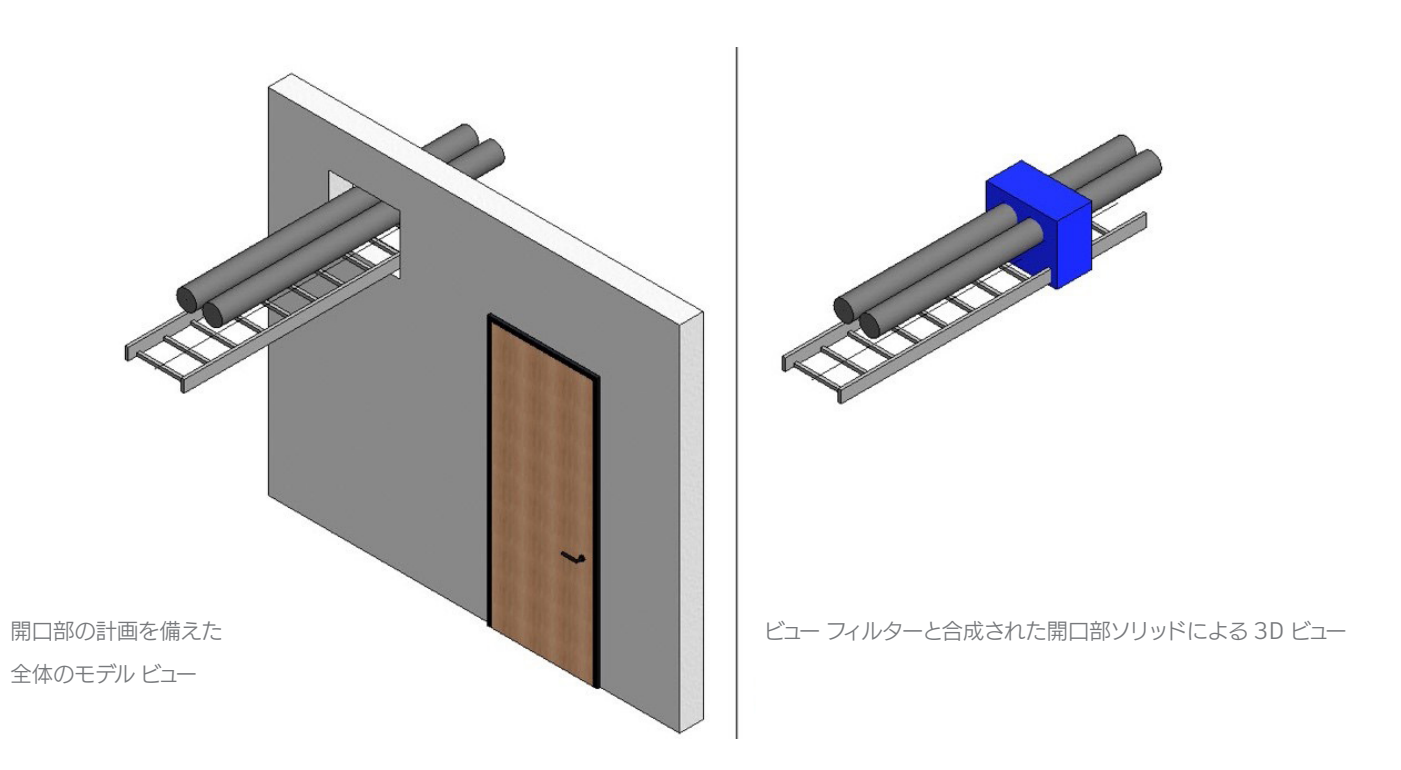

また、断面図と平面図用の 2D ブレークスルー シンボルもこのファミリに追加できます。IFC 書き出しでは、開口部ファ ミリに次のデータが与えられます。

| Revit コンポーネント | IfcExportAs             | IfcObjectTypeOverride |
|---------------|-------------------------|-----------------------|
| ボイド           | IfcBuildingElementProxy | PROVISIONFORVOID      |

タイプを割り当てることで、開口部にすべての必要な情報を提供できます。

| Pset_Provision | ForVoid   |  |
|----------------|-----------|--|
| Depth          | 0,3       |  |
| Height         | 0,5       |  |
| Shape          | Rectangle |  |
| System         |           |  |
| Width          | 0,6       |  |

# 6.3 アセンブリの割り当て

アセンブリは、コンポーネントをより高いレベルでグループ化するために重要であり、トラス フィールド、梁通芯、鉄筋ケージなどによく使用されます。Revit のグループ化されたオブジェクトとは異なり、アセンブリも IFC 書き出し時に転送され、より高いレベルのプロパティを持つことができます。

この例では、床スラブの鉄筋およびブラケットがアセンブリに割り当てられています。

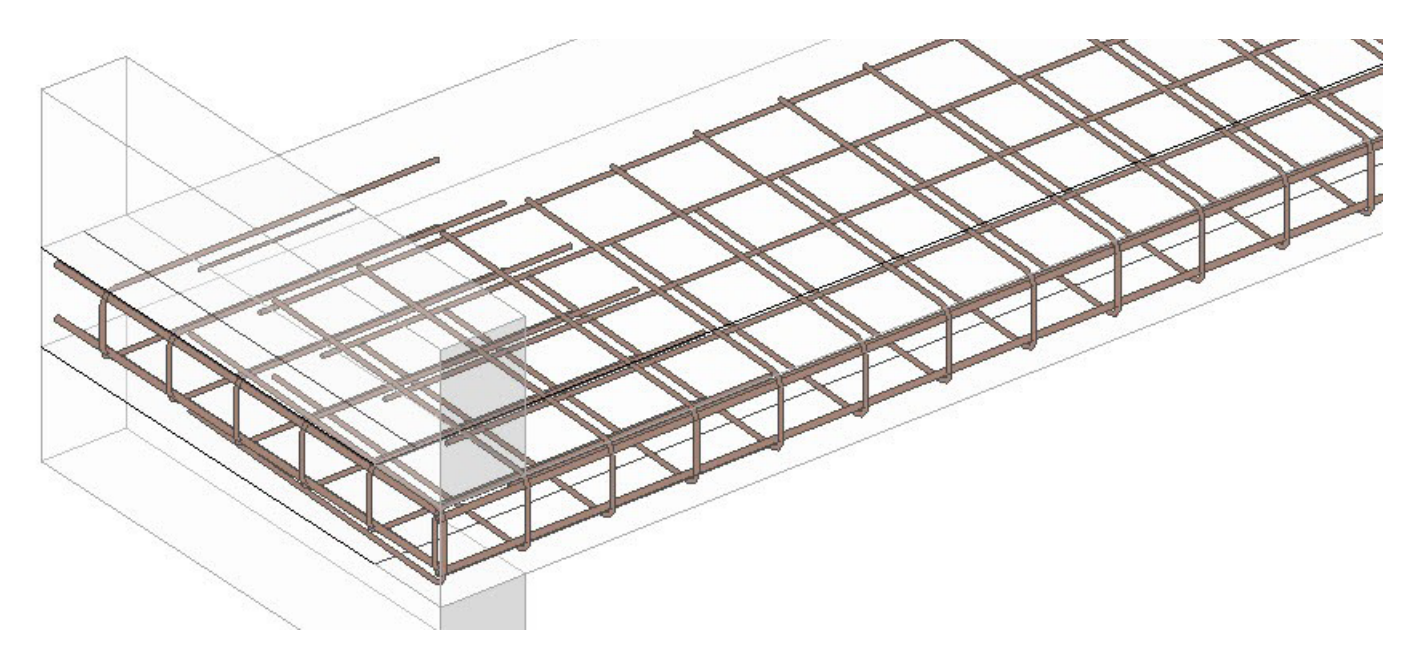

プロセス中に IFC パラメーターが上書きされます。

| Revit コンポーネント | IfcExportAs        | IfcObjectTypeOverride |
|---------------|--------------------|-----------------------|
| 配筋            | IfcElementAssembly | REINFORCEMENT_UNIT    |

IFC データ モデルでは、このクラスを割り当て、インスタンス パラメーター IfcObjectTypeOverride を適用することで、 定義済みのタイプが REINFORCEMENT\_UNIT として定義され、上位レベルのアセンブリが IfcElementAssembly として集約されます。

個々のアセンブリ要素を別々に選択することも可能です。この割り当てにより、コンポーネントの評価と分類用に、より適した構造が IFC モデル内に提供されます。

# 6.4 既定の属性の割り当て

BuildingSMART では、既定の属性に関する適切な情報がオンラインドキュメントとして提供されています。たとえば、 「Pset\_CoveringCommon」の項目には、エンティティクラス IfcCovering の既定の属性がすべて記載されています。

以下のページには、IFC4 スキーマの建築コンポーネント用のプロパティ データ シートのリストが、多言語による説明付きで掲載されています。

http://www.buildingsmart-tech.org/ifc/IFC2x4/rc3/html/schema/ifcsharedbldgelements/pset/ pset\_coveringcommon.htm

使用可能な属性は、クラスまたはタイプの選択によって決まります。 たとえば、ここでは Pset\_CoveringCommon が指定されているため、IfcCovering クラスのすべての要素が自動的 に割り当てられます。

#### IFC לחורדי R

Revit パラメーター

| Reference            | コンポーネント タイプ      |
|----------------------|------------------|
| Status               | 要素の建設フェーズ        |
| AcousticRating       | 防音クラス            |
| FireRating           | 耐火性クラス           |
| Combustible          | 可燃物              |
| SurfaceSpreadOfFlame | 炎の振る舞い           |
| ThermalTransmittance | U 値              |
| IsExternal           | 外部コンポーネント        |
| LoadBearing          | 耐荷重コンポーネント       |
| Compartmentation     | 防火区画を定義するコンポーネント |
| FlammabilityRating   | 可燃性等級            |
| FragilityRating      | 脆弱性クラス           |
| Finish               | 表面仕上げ            |

プロジェクト内に存在し、正しい単位と有効な値を示している Revit パラメーターのみが、書き出しに含まれることに注意してください。「空の」パラメーターは書き出されません。

#### Revit プロジェクトでの選択された属性の作成

データの量の関係で、すべての使用可能な属性を1つのテンプレートで提供することは現実的ではありません。必要な 属性を必要なときに追加するのが、より実際的な方法です。

オートデスクでは、すべての必要なパラメーターを既に含んでいる独自の IFC 共有パラメーター ファイルを提供しています。このファイルへのリンクを次に示します。

#### https://autode.sk/IFClinks

このファイルには、パラメーターの正しい単位が事前に定義されています。パラメーターは、タイプパラメーターまたはインスタンスパラメーターとして定義できます。これは最終的には、各企業の標準仕様および作業方法によって決まります。

| Edit Shared Parameters                                        |        | ×          |
|---------------------------------------------------------------|--------|------------|
| Shared parameter file:                                        |        |            |
| C:\Program Files\Autodesk\Roombook Areabook Building          | Browse | Create     |
| Parameter group:                                              |        |            |
| Covers (IfcCovering)                                          | $\sim$ |            |
| Parameters:                                                   |        | rameters   |
| Combustible<br>Finish                                         |        | New        |
| FlammabilityRating<br>FragilityRating<br>SurfaceSpreadOfFlame |        | Properties |
|                                                               |        | Move       |
|                                                               |        | Delete     |
|                                                               | Gro    | oups       |
|                                                               |        | New        |
|                                                               |        | Rename     |
|                                                               |        | Delete     |
|                                                               |        |            |
|                                                               |        |            |
|                                                               |        |            |

結果として、新しく作成された属性は、書き出し時に対応する Pset に割り当てられます。基本的な内容と、対応する属性 を割り当てた後の内容との比較を次に示します。

| Property       | Value                      |  |  |
|----------------|----------------------------|--|--|
| Reference      | Floor 10.0 - Tiles 25 x 25 |  |  |
| TotalThickness | 0.1                        |  |  |

| Property           | Value                      |  |  |
|--------------------|----------------------------|--|--|
| Reference          | Floor 10.0 - Tiles 25 x 25 |  |  |
| FireRating         | F60                        |  |  |
| FlammabilityRating | B1                         |  |  |
| Combustible        | False                      |  |  |
| Finish             | R 13                       |  |  |
| TotalThickness     | 0.1                        |  |  |

#### 基本的な内容:Pset\_CoveringCommon

#### 割り当て後の内容:Pset\_CoveringCommon

# 6.5 IFC データ モデルの構造化

モデルの交換時には、計画プロセス中に生成されるすべ ての情報が使用されるわけではありません。たとえば、モ デルの転送には最終的には無関係な参照レベルが多数 使用されている場合もよくあります。その場合、特定のレ ベルのみが識別され、階層レベルとして書き出されます。 階層レベルの書き出しは、レベルに対応する Revit プロ パティ内の「階層レベル」パラメーターによって影響を受 けます。他のレベルのすべてのコンポーネントは、最も近 い階層レベルに割り当てられます。理想的には、建物の各 階に対して1つの定義された階層レベルが存在します。

| ノロバティ    |     |   |        |        |                | X  |
|----------|-----|---|--------|--------|----------------|----|
|          | レベル |   |        |        |                | •  |
| レベル線 (1) |     |   |        | $\sim$ | <b>日日</b> タイプ# | 扁集 |
| 拘束       |     |   |        |        |                | *  |
| 高さ       |     | [ | 3500.0 |        |                |    |
| 上の階      |     |   | 既定値    |        |                |    |
| 寸法       |     |   |        |        |                | \$ |
| 算定高さ     |     |   | 1200.0 |        |                |    |
| 範囲       |     |   |        |        |                | \$ |
| スコープ ボック | ス   |   | なし     |        |                |    |
| 識別情報     |     |   |        |        |                | \$ |
| 名前       |     |   | 2FL    |        |                |    |
| 構造       |     |   |        |        |                |    |
| 建物の階     |     |   | ~      |        |                |    |
|          |     |   |        |        |                |    |

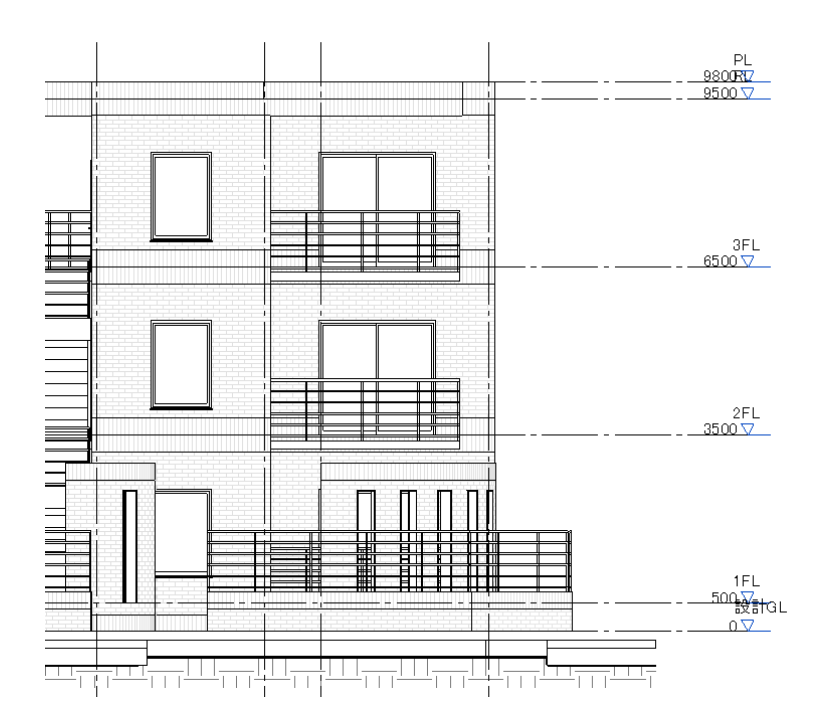

次の例では、共有パラメーター IfcName を使用して、書き出し時にレベルの名前を変更します。また、これによって、他のほとんどの Revit 要素の定義済みの名前が上書きされます。

IfcName パラメーターは文字パラメーターとして作成され、目的の Revit カテゴリにプロジェクト パラメーター(イ

ンスタンスまたはタイプ パラメーター)として割り当てるこ とができます。パラメーター Ifc-Description も同じよう に作成できます。この属性を使用して、要素に追加情報を 付加することができます。

そのようなカスタマイズを行うと、対応するレベルの名前が変更され、記述が追加されます。

| Property     | Value                  |  |  |
|--------------|------------------------|--|--|
| Model        | Golden Nugget          |  |  |
| Prefix       |                        |  |  |
| Name         | Level 1                |  |  |
| Description  |                        |  |  |
| Story Number | 14                     |  |  |
| GUID         | 23fwaNhKz4ZgpqN_uBUq4m |  |  |

| Property     | Value                                |  |  |
|--------------|--------------------------------------|--|--|
| Model        | Level Description                    |  |  |
| Prefix       |                                      |  |  |
| Name         | Level 1                              |  |  |
| Description  | Further Information about this level |  |  |
| Story Number | 18                                   |  |  |
| GUID         | 23fwaNhKz4ZgpgN_uBUg55               |  |  |

IFC 書き出し後の既定の名前

レベル名と追加の注記

必要に応じて、建物の床にも他のコンポーネントと同じ方法で他の属性を割り当てることができます。既定の属性の割り当ての基盤となるのは、Pset\_BuildingStoreyCommon です。

## 6.6 IFC データ モデルの用途グループ

用途グループも IFC データ モデル内に格納できます。 Autodesk Revit で生成される書き出しスキーマに基づ き、これらのグループ化を後で使用できるようプロジェク トの関係者に渡すことができます。

用途グループおよびゾーンの書き出しは、パラメーター ZoneName に基づきます。これは、Revit カテゴリ 「Rooms」の共有パラメーター (タイプ:文字)として割り 当てられます。このカテゴリには 1 つのインスタンス パラ メーターのみが使用できます。

このパラメーターを使用することで、部屋/ゾーンのカラー スキームを生成し、必要なカテゴリを作成できるようにな ります。

| ■ カラー スキームを編集         |                           |                 |                                               |                        | × |
|-----------------------|---------------------------|-----------------|-----------------------------------------------|------------------------|---|
| スキーム<br>カテゴリ:<br>  旅屋 | スキーム定義<br>タイトル:<br>部屋別 凡例 | パラメータ(C):<br>田途 | <ul> <li>値で指定(V)</li> <li>範囲汚影空(c)</li> </ul> | 書式を編集(F)               |   |
| UP/2E                 | LIVELY I V LIVE           | 71772           | 0 #GEELC 18 JE(G)                             | En el de Ambrida en al |   |

パラメーター ZoneName を使用し たスキーマ定義

平面図では、カラースキームの対応するカテゴリを、生成 された部屋に割り当てることができます。

> Autodesk Revit の部屋 プロパティのスキーマ割り当て

| Occupant       |                      |
|----------------|----------------------|
| Phasing        | \$                   |
| Phase          | New Construction     |
| IFC Parameters | \$                   |
| ZoneName       | Bathroom 🗸 🗌         |
|                | Bathroom<br>Corridor |
|                | Kitchen              |
|                | Meeting Room         |
|                | Office               |

以降の IFC 書き出し時には、それらの各部屋が対応する 用途グループに割り当てられます。

また、1 つの部屋に複数の用途グループを割り当てること も可能です。そのためには、追加の ZoneName パラメー ターを作成し、それらに昇順で番号を付ける必要があり ます(ZoneName 2、ZoneName 3 など)。

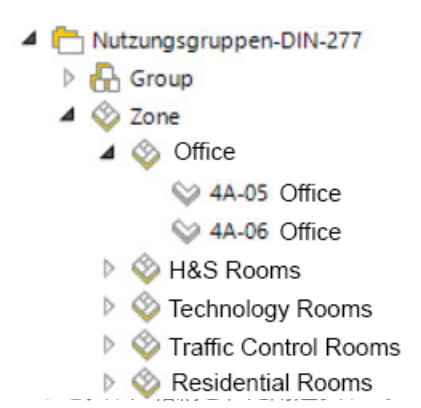

# 6. まとめ

BIM (ビルディング インフォメーション モデリング)は、建築設計および建設プロジェクトに関わるすべての人々に、十 分な情報に基づくプロジェクトの意思決定を行い、コミュニケーションを改善し、ワークフローを最適化し、ドキュメン トの質を高めるための新しい機会を提供します。openBIM および IFC によって提供されるデータ交換機能を利用す ることで、プロジェクトのすべての参加者が、異なるソフトウェア製品を使用していても互いに連携できるようになり ます。

BIM、openBIM、および IFC の詳細については、以下のリンクを参照してください。

https://www.autodesk.co.jp/solutions/bim

https://www.autodesk.com/solutions/bim/hub/bim-interoperability

http://buildingsmart.org/

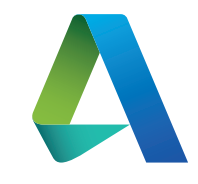

オートデスク株式会社 〒104-6024 東京都中央区晴海 1-8-10 晴海アイランド トリトンスクエア オフィスタワーX 24F

https://www.autodesk.com/solutions/bim/ hub/bim-interoperability

**注:**Autodesk<sup>®</sup> Revit<sup>®</sup> では、buildingSMART のデータ交換標準 IFC 2x3 コーディネーション ビューへの準拠認定 を取得した IFC 書き出し/読み込み機能を使用することができます。

これには、2013 年 3 月および 4 月に取得した、buildingSMART のデータ交換標準 IFC 2x3 コーディネーション ビュ ー 2.0 に基づく建築設計、構造設計、設備設計データに対する認定が含まれます。Revit は、等級 1 の IFC 2x3 コーディ ネーション ビュー認定を 2006 年 6 月に取得し、さらに等級 2 のコーディネーション ビュー認定を 2007 年 5 月に取 得しました。

これらの認定を除き、buildingSMARTから建築設計ソフトウェアに対して付与された認定はこれまでにありません。

Autodesk、オートデスクのロゴ、AutoCAD、BIM 360、DWF、DXF、Glue、Navisworks、および Revit は、米国およびその他の国々における Autodesk, Inc. およびその子会社または関連会社の登録商標または商標です。本書に記載されているその他の商標、製品名、およびその他の特徴は各社の所有物です。オートデスクは、事前に通知を行うことなくいつでも該当製品およびサービスの提供、機能および価格を変更する権利を留保し、本書中の誤植または図表の誤りについて責任を負いません。

©2018 Autodesk Inc. All rights reserved.

Autodesk, the Autodesk logo, AutoCAD, BIM 360, DWF, DXF, Glue, Navisworks, and Revit are registered trademarks or trademarks of Autodesk Inc. and/or its subsidiaries or affiliates in the USA and/or other countries. All other trademarks, product names, and other characteristics are the property of their respective owners. Autodesk reserves the right to change its products, services, specifications, and prices at any time without prior notice, and is not liable for any typographical or graphical errors in this document.

©2018 Autodesk Inc. All rights reserved.